## **Owner's Manual**

# for heat pumps water-water, brine-water and air-water

The instructions for use have to be handed over to the end user.

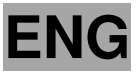

ld.: 17-16-19-2972-05 | 2.2021

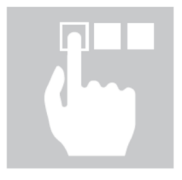

Owner's manual for heat pumps water-water, brine-water and air-water Id.: 17-16-19-2972-05 | 2.2021

Printed in Slovenia, copyright: Kronoterm d.o.o.

This document is copyrighted. Any use outside the provisions of the copyright law without the permission of Kronoterm d.o.o. is illegal and punishable by law. All previous versions of this document are void. We reserve the right to make changes and mistakes in print.

## Content

| С | Content      |                                                                |           |  |  |
|---|--------------|----------------------------------------------------------------|-----------|--|--|
| 1 | Instr        | uctions for the use of the documentation                       | .5        |  |  |
|   | 1.1          | To the buyer                                                   | .5        |  |  |
|   | 1.2          | Important information                                          | .5        |  |  |
|   | 1.3          | Symbols                                                        | .5        |  |  |
|   | 1.4          | Attached documentation                                         | .5        |  |  |
|   | 1.5          | Glossary of used terms and conceptions                         | .6        |  |  |
| 2 | Gen          | eral facts about the heat pump                                 | .7        |  |  |
| _ | 2.1          | What is a heat pump                                            | .7        |  |  |
| 3 | TER          | MOTRONIC controllers                                           | .8        |  |  |
|   | 3.1          | General                                                        | .8        |  |  |
|   | 3.2          | Controlling the device and heating system                      | 10        |  |  |
|   | 3.3          | Activating the electrical power supply of the device           | 11        |  |  |
|   | 3.4          | Activating the device                                          | 11        |  |  |
|   | 3.5          | Operation of the device                                        | 11        |  |  |
|   | 3.6          | Standby                                                        | 12        |  |  |
|   | 3.7          |                                                                | 12        |  |  |
|   | 3.8          | Device HP STOP                                                 | 12        |  |  |
|   | 3.9          | Power outage                                                   | 12        |  |  |
|   | 3.10         | Setting perometers                                             | 10        |  |  |
|   | 3.11<br>2.12 | Setting the language                                           | 10        |  |  |
| 1 |              | setting                                                        | 14        |  |  |
| 4 |              | 1 Setting room temperature with the spatial corrector KT-2     | 15        |  |  |
|   | 4.1.         | Setting room temperature with the spatial corrector KT-1       | 16        |  |  |
|   | 4.1.4        | Setting the room temperature with a room thermostat            | 17        |  |  |
|   | 4.2          | Setting the temperature of heating water                       | 17        |  |  |
|   | 4.3          | Setting the temperature of DHW                                 | 19        |  |  |
|   | 4.0          | Changing the operational mode - winter/summer mode             | 20        |  |  |
|   | 44           | Changing the operating mode                                    | 20        |  |  |
|   | 4.5          | Setting the cooling temperature                                | 21        |  |  |
|   | 4.6          | Switching on the additional heat source                        | 22        |  |  |
|   | 4.7          | Manual activation of the additional heat source                | 23        |  |  |
| 5 | Adva         | anced settings                                                 | 25        |  |  |
| - | 5.1          | Heating settings                                               | 26        |  |  |
|   | 5.1.         | 1 Heating water control mode                                   | 26        |  |  |
|   | 5.1.2        | 2 Weather controlled heating – heating curve                   | 27        |  |  |
|   | 5.1.3        | 3 Heating based on constant temperature                        | 30        |  |  |
|   | 5.2          | Operating mode                                                 | 32        |  |  |
|   | 5.3          | Setting the cooling system                                     | 32        |  |  |
|   | 5.3.1        | Active cooling (only in reversible models)                     | 32        |  |  |
|   | 5.3.2        | 2 Passive cooling                                              | 33        |  |  |
|   | 5.4          | Schedules                                                      | 34        |  |  |
|   | 5.4.         | 1 Operating mode                                               | 34        |  |  |
|   | 5.4.2        | 2 Setting operation schedules                                  | 34        |  |  |
|   | 5.5          | Alternative source:                                            | 36        |  |  |
|   | 5.6          | Set the temperature for the heating water for heating the pool | 38        |  |  |
|   | 5.7          | Programme for drying screeds                                   | 39        |  |  |
|   | 5.7.1        | 1 Standard programme                                           | 39        |  |  |
|   | 5.8          | Meters for operating hours                                     | 40        |  |  |
|   | 5.9          | Setting the date, hour and day of the week                     | 41        |  |  |
|   | 5.10         | Remote turn on/off                                             | 41        |  |  |
|   | 5.11         | PV signal                                                      | 41        |  |  |
| _ | 5.12         | Silent operation mode                                          | 42        |  |  |
| 6 | Use          | r menus and parameters                                         | 13        |  |  |
| _ | 6.1          | Menu structure                                                 | 43        |  |  |
| 7 | Reg          | istration of the heat pump into the cloud (WEB)                | 19        |  |  |
| 8 | Serv         | /ice access                                                    | <u>э0</u> |  |  |

| 9 Information display of operation                      | 51 |
|---------------------------------------------------------|----|
| 9.1 Diagnostic displays                                 | 54 |
| 10 Disruptions in operation, alarms and troubleshooting | 55 |
| 10.1 Errors and alarms in normal operation mode         | 55 |
| 10.2 Troubleshooting                                    | 57 |
| 10.2.1 Air-water device type                            | 57 |
| 11 Device maintenance                                   | 61 |
| 12 Settings of your heating system at start-up          | 62 |

## **1** Instructions for the use of the documentation

Before first use, read the instructions for use thoroughly and learn its content. You will learn the purpose, functions and the handling procedures for the device.

In case of malfunctions of the heating system first consult section 10 and consult your installer who will find the reason for the malfunction and resolve it. In case the malfunction cannot be resolved, he will contact the customer service of the manufacturer who will resolve the malfunction.

### 1.1 To the buyer

NOTE

We thank you for the trust you have shown by buying our heat pump. With the purchase of the heat pump KRONOTERM you have become the owner of a modern, high-quality and highly efficient device for heating and cooling which saves energy, uses renewable sources and thus maintains the environment clean. Future generations will be grateful for your decision.

### 1.2 Important information

The instructions are written to give you information on all the needed activities before the first and further use. The manual describes the process of setting up and use of the device.

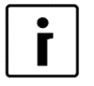

In case the product shall be given to a third person for use, the manual has to be handed over to them as well.

Incorrectly set parameters of the control unit can lead to stoppage or incorrect operation of the device. To reduce risk the manual points out important information with the use of symbols. Follow all general safety instructions and warnings connected with the operation.

### 1.3 Symbols

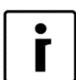

This symbol marks important information for the user.

A **NOTE** is a notification which holds important information regarding requirements of the manufacturer and the device.

### 1.4 Attached documentation

Attached to the device you can find the following documentation which you are required to read before the first use of the device:

- Owner's manual intended to familiarise the user how to operate the device.
- ► The Installation manual intended to familiarise the installer end user with the guidelines, requirements and warnings for correct installation and maintenance of the device.
- Instructions for installing the control unit intended to familiarise the electrician and user with the correct electrical connection, requirements and warnings as well as maintenance of the device.
- Warranty is intended for the user to prove eligibility for free repair of the device in the warranty period in case of malfunction.

### **1.5 Glossary of used terms and conceptions**

In case of unfamiliar terms in the document, you can find the explanation here.

- ALTERNATIVE SOURCE: The heat source is used for systems with solar collectors, fireplaces and wood stoves when we either do not have a heat source on hand at any moment or an automatic switch through the signal from the controller of the device (i.e. in a wood stove) is not possible.
- ADDITIONAL SOURCE: The external heat source found alongside the device (i.e. oil/gas/pellet/external heater furnace) or internal heat source (electrical flow heater) which is factory integrated in certain types of devices. The spare or additional source can be used as "assistance" to the device under the so-called bivalent point when the capacity of the device does not suffice for maintaining the desired temperature. It can be used alongside the device alternatively (the either-or system) the switch is automatic.
- BACKUP SOURCE: A function, which turns on the selected additional source in the event of an error or a remote shutdown. The device operates in antifreeze mode. The device will turn off following the confirmation of an error or interrupt signal from the remote off.
- The flow heater which is installed in the device and turns on in the case of device malfunction (in the so-called antifreeze programme). This ensures temporary operation for bridging the time until an authorised person from the service company arrives and corrects the error.
- HEATING WATER: The liquid which flows inside the heating system (pipelines, floor, wall and radiator heating).
- ► DHW: The water intended for sanitary use (cleaning, showering, washing ...).
- ► HEAT PUMP (HP): The device which takes energy from the environment, uses electric energy to drive the device and releases heat from space heating and DHW. In the text below the term 'device' will be used for the heat pump.
- HW: The device takes heat from the earth.
- AW: The device takes heat from the air.
- ► WW: The device takes heat from groundwater.
- Parameter NORMAL: The desired temperature of heating in the Normal mode of operation.
- Parameter *ECO*: Lowering the desired temperature in the *Eco* mode of operation.
- ► Parameter *COMFORT*: Raising the desired temperature in the *Comfort* mode of operation.
- Operator: Is a natural or legal person who has real control over the technical operation of the products and equipment covered in the directive (EU) No. 517/2014; a member state can impose operator obligations on the owner in clearly defined and specific cases.

## 2 General facts about the heat pump

### 2.1 What is a heat pump

A heat pump is a device which uses renewable energy sources (air, earth and water) and enables us economical and ecologically friendly heating and cooling of the building as well as heating DHW. Whether it is intended for internal or external installation depends on the device itself. Heat pump operation:

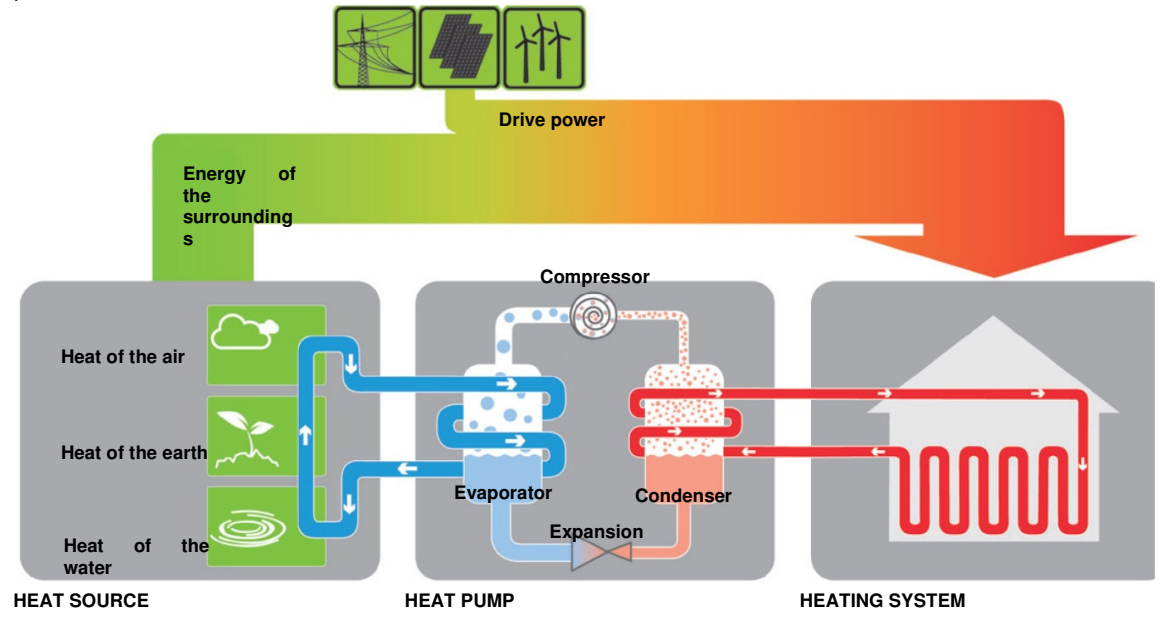

The device takes heat from the environment or source (groundwater, earth, air) and transfers it to the water in the heating system. This is achieved with the process of evaporating the coolant in the evaporator which is a heat exchanger especially designed for this task. This coolant is compressed in the compressor in the next circuit to a higher pressure which makes the temperature of the coolant rise to a temperature higher than the temperature of the heated water. This coolant then condenses in the water-cooled condenser where the heat taken from ground water/earth/air and electrical energy needed for the operation of the compressor are transmitted to the heating water. The heating water can be heated up to 65 degrees Celsius and more through this process (depending on the operating conditions of the device); this makes the devices suitable for renovating older heating systems.

## **3 TERMOTRONIC controllers**

### 3.1 General

TERMOTRONIC is a self-adapting controller for controlling the heat pump (hereinafter the DEVICE) and the heating system. It controls the operation of the device so as to ensure the most efficient way to produce the desired temperature of the building based on the needs of the heating system and outside temperature.

The TERMOTRONIC controller offers controlling of the device and the heating system of the building (no more than 4 heating circuits) as well as controlling the heating with an alternative heat source, passive cooling (in the case of using the earth-water or water-water device), active cooling with the device, heating of pools, heating DHW with the device and/or alternative heat source and/or backup source.

Possibility of controlling the elements of the heating system with the controller TERMOTRONIC:

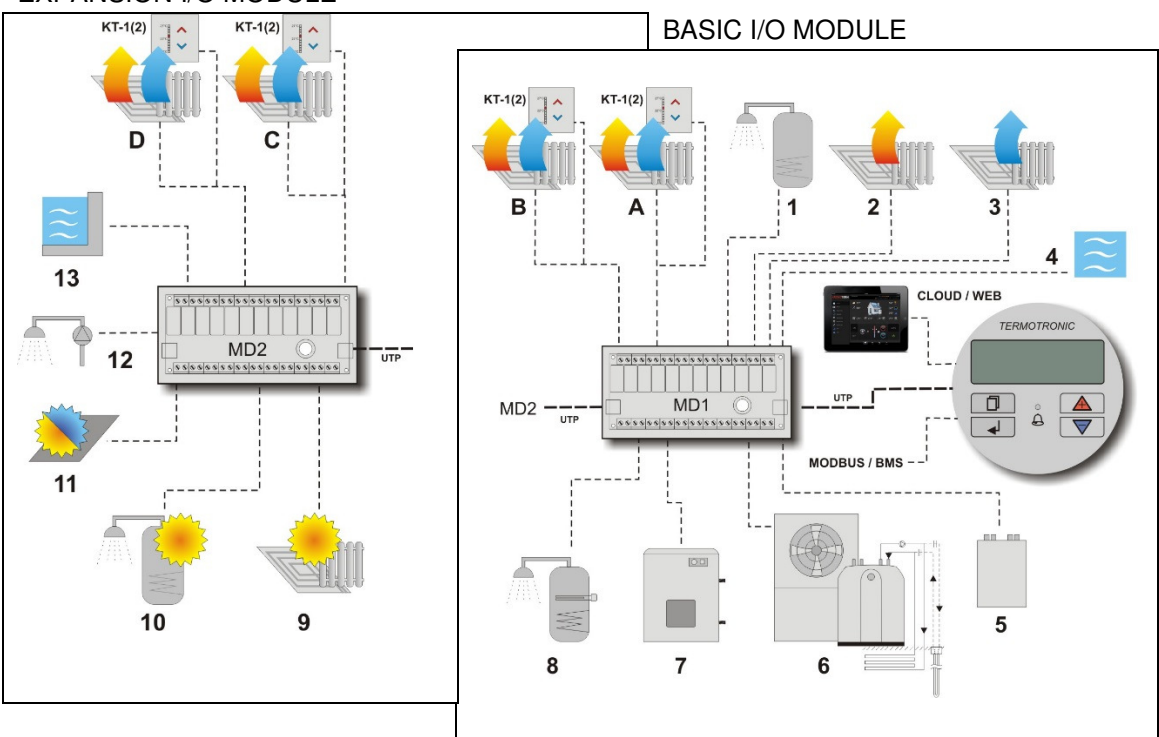

**EXPANSION I/O MODULE** 

| MARK       | DESCRIPTION                                                                             |
|------------|-----------------------------------------------------------------------------------------|
| CLOUD/WEB  | Remote control of heating system via computers and smart mobile devices.                |
| KT-1(2)    | Room collectors KT-1(2) – control unit of the heating circuit.                          |
| A, B, C, D | Heating circuit (heating/cooling).                                                      |
| 1          | DHW heating.                                                                            |
| 2          | Room heating.                                                                           |
| 3          | Room cooling.                                                                           |
| 4          | Weather controlled room heating.                                                        |
| 5          | Passive room cooling.                                                                   |
| 6          | Heat pump control.                                                                      |
| 7          | Control of additional source (DHW, electrical heater).                                  |
| 8          | Control of auxiliary electrical heater for DHW.                                         |
| 9          | Control of alternative heating source (SER - solar energy receivers or solid fuel DHW). |
| 10         | Control of alternative heating source for DHW (SER or solid fuel DHW).                  |
| 11         | SER cooling.                                                                            |
| 12         | Warm DHW circulation                                                                    |
| 13         | Swimming pool heating.                                                                  |
| MD1        | Basic input-output module MD1.                                                          |
| MD2        | Expansion input-output module MD2.                                                      |
| Modbus     | Communication with the control system of the building (BMS) or smart installation.      |

For performing the connection to the TERMOTRONIC controller see chapter "Connection of the internal unit" in the installation manual.

In addition to the listed control options the TERMOTRONIC controller also has a number of safety mechanisms built in which protect the device and the heating system from malfunction and defects.

### 3.2 Controlling the device and heating system

The device and heating system can be controlled with the use of 4 buttons on the controller interface TERMOTRONIC. The controller interface has a 4-line LCD screen which displays the current state of the device or controller and a LCD light indicator of malfunctions in the operation of the device

(ALARM).

The controller interface TERMOTRONIC in devices:

WPL in WPG 7 – 21 kW

WPLV, WPL + HM, in WPG 30 - 110 kW

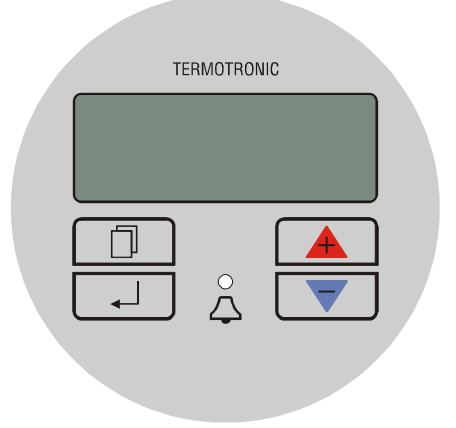

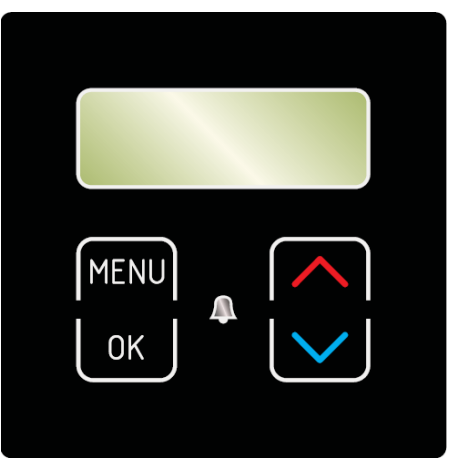

| BUTTON |          | BUTTON FUNCTION                                                                                                    |
|--------|----------|----------------------------------------------------------------------------------------------------|
|        | MENU     | <ul> <li>MENU: Scrolling through the main menu and sub-menus.</li> </ul>                                           |
|        | ОК       | <ul> <li>ENTER: On, off, accessing the menu, accessing the settings and<br/>confirming selected values.</li> </ul> |
|        | $\frown$ | <ul> <li>»+«: Selecting the values, scrolling up the menus and sub-menus.</li> </ul>                               |
|        |          | »-«: Selecting the values, scrolling down the menus and sub-menus.                                                 |
| $\sim$ |          | ► ALARM: Indicator of device malfunction.                                                                          |

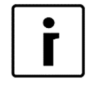

#### NOTE

| Below | only t | the | following | symbols | are | used | in | grey | colour: | (MENU), | ₋₋ | J |
|-------|--------|-----|-----------|---------|-----|------|----|------|---------|---------|----|---|
|       |        |     |           |         | 0   |      |    |      |         |         |    |   |

(ENTER), (+), (-) and (ALARM).

### 3.3 Activating the electrical power supply of the device

The device's electrical supply is turned on by switching:

- The main switch into position "1" and
- Circuit breakers of the electric power supply of the device (1-ON).

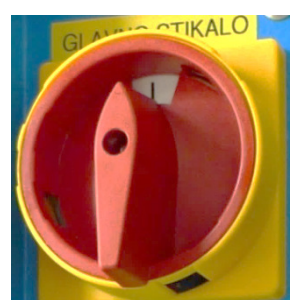

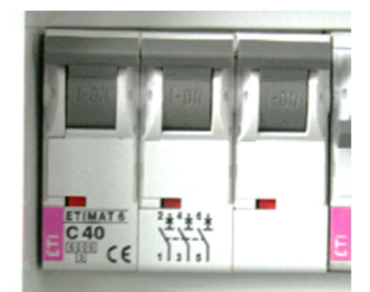

The main switch of the device earth-water, Water-water (WPG). Circuit breakers for the power supply of the airwater device (WPL, WPLV).

By switching on the **main switch** or **circuit breaker** of the electrical supply the device is live but still not working. After the startup delay time the device turns on.

### 3.4 Activating the device

After switching on the main switch or circuit breaker the interface screen displays the current state of the device - **standby** for the short delay time. The device is not operational yet.

| Standby |        |  |  |  |
|---------|--------|--|--|--|
| Heating | 35.5°C |  |  |  |
| Return  | 35.3°C |  |  |  |
| DHW     | 49.0°C |  |  |  |

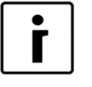

#### NOTE

The temperature values can differ from the ones displayed on the picture. This also applies for all following pictures.

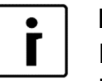

#### NOTE

If before shut down the device was in a state of HP STOP (*HP STOP*), it returns to the HP STOP mode after switching on the circuit breakers. The display displays *HP STOP*.

The device is turned on by holding the (ENTER) key for 3 seconds - see below for more information.

### 3.5 Operation of the device

After the start-up delay time the device starts operating in the selected mode (heating, cooling or heating DHW) according to present needs. The display displays the status:

| Heating  |        |  |
|----------|--------|--|
| Heating► | 35.5°C |  |
| Return   | 32.3°C |  |
| DHW      | 49.0°C |  |

In the case the set temperature parameters (*Heating, Return, DHW* ...) is reached, the device displays *Standby*.

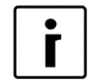

#### NOTE

Depending on the type of device the delay lasts from 30 to 300 seconds.

### 3.6 Standby

The device enters standby state when the values of the selected parameters *Heating, Cooling, DHW*, device protection ... are reached. The display of the interface displays the status:

| Standby |        |  |  |
|---------|--------|--|--|
| Heating | 35.5°C |  |  |
| Return  | 35.3°C |  |  |
| DHW     | 49.0°C |  |  |

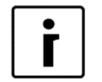

#### NOTE

The device enters the standby mode also when any operation protection is active (compressor start-up delay, insufficient water flow); see chapter 9.

### 3.7 Operation HP STOP

In case you want to shut down the device, press the  $\Box$  (ENTER) key and hold it for 3 seconds. The operation of the device is interrupted but the device is still live.

| HP STOP |        |  |  |  |
|---------|--------|--|--|--|
| Heating | 35.5°C |  |  |  |
| Return  | 32.3°C |  |  |  |
| DHW     | 49.0°C |  |  |  |

The device can be turned on again by pressing the LU(ENTER) key and holding it for 3 seconds.

### 3.8 Device HP STOP

The device can be disconnected from the power supply by switching the main switch to position "**0**" or disconnecting the circuit breaker (the electrical power supply fuses).

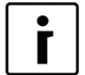

#### NOTE

WPL devices must not be disconnected from the power supply for a longer time (via the main switch or circuit breakers) because by doing so you disable the devices protection against water freezing in the system which leads to complete device malfunction. Here the requirements from the installation manual have to be considered.

### 3.9 Power outage

In case of a power outage the device ceases to operate. After power is restored the device undergoes 300 seconds of protection mode and then automatically returns to the mode before the power outage. In the case of a power outage the controller **retains all settings** set before the outage.

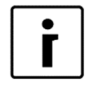

#### NOTE

In case of a power outage longer than 2 hours air-water models with a water connection, water has to be drained from the connecting pipes between the external and internal device. Operate in accordance with the requirements in the installation manual.

### 3.10 Display of the state of the device

After activating the power supply the device displays the current state of the device on the display according to the operating mode and values of basic parameters of the heating/cooling system of the building; see chapter 8.2.

| Standby |    |        |  |
|---------|----|--------|--|
| Heating | ▶2 | 35.5°C |  |
| Return  |    | 32.3°C |  |
| DHW     |    | 49.0°C |  |

Keys and allow moving up and down the basic display.

| READING O    | N THE    | DISPLAY | DESCRIPTION                                                    |  |  |
|--------------|----------|---------|----------------------------------------------------------------|--|--|
| Standby      |          |         | Current state of operation.                                    |  |  |
| Heating      | ▶2       | 35.5 ℃  | Set or calculated temperature of heating (only in              |  |  |
| -            |          |         | winter mode).                                                  |  |  |
| Return       |          | 32.3 ℃  | Current temperature of the return.                             |  |  |
| DHW          |          | 49.0 °C | Current temperature of DHW.                                    |  |  |
| TD outside   | 88       | 7 ℃     | Current outside temperature.                                   |  |  |
| TD60 in 12 c | lays     |         | Time left until the start of DHW thermal desinfection          |  |  |
|              |          |         | (i.e. next thermal desinfection will begin in 12 days).        |  |  |
|              |          |         | Setting of DHW thermal desinfection is controlled by           |  |  |
|              |          |         | changing parameters <b>TD</b> and <b>HT every</b> described in |  |  |
|              |          |         | section 6 located in the main menu DHW.                        |  |  |
| 2016/02/10 1 | 12:24 TL | JESDAY  | Current time and day of the week. Setting the time             |  |  |
|              |          |         | and day of the week is described in section 5.9.               |  |  |

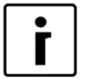

#### NOTE

No. 2 means the number of days until automatic mode switch. No. 88 represents the activation delay time of the additional source in minutes. The III symbol displays the activation of the electric heater.

### 3.11 Setting parameters

All parameter settings of the device's operation and heating/cooling system of the building are set as described below.

| 1. | Standby<br>Heating<br>Return<br>DHW                                                     | 35.5°C<br>32.3°C<br>49.0°C | For entering the user menu press the key (MENU) on the basic display.                                                                                                    |
|----|-----------------------------------------------------------------------------------------|----------------------------|----------------------------------------------------------------------------------------------------|
| 2. | <ul> <li>Heating</li> <li>1. Circuit</li> <li>2. Circuit</li> <li>3. Circuit</li> </ul> | <                          | The currently chosen menu is marked by the symbols > < (CHOOSE).<br>Keys or select the desired menu.<br>To enter the selected menu, press the (ENTER) key.                       |
|    |                                                                                         |                            | For exiting the menus to the basic display press<br>the (MENU) key.<br>The display shows only those menus which were<br>actually activated during the start-up of the<br>device! |

| 3. | C/W<br>Schedule<br>>Normal<br>Eco | I<br>35.5°C <<br>-2.0℃  | After entering the selected menu the initial parameter is marked with the symbols > < (CHOOSE).<br>The key selects the parameter you want to change. When you select the parameter, press key (ENTER).                                                                                    |
|----|-----------------------------------|-------------------------|----------------------------------------------------------------------------------------------------|
| 4. | C/W<br>Schedule<br>*Normal<br>Eco | l<br>35.5°C *<br>-2.0°C | The signs * * along the chosen parameter<br>indicate the "mode setting" ( <b>SET</b> ). The value of<br>the chosen parameter can be changed to the<br>desired value by using keys or . To<br>confirm the settings press key . (ENTER).                                                    |
| 5. | C/W<br>Schedule<br>>Normal<br>Eco | l<br>39.1°C <<br>-2.0°C | After confirming the settings by pressing key<br>(ENTER), the signs * (SET) change<br>back into signs > < (CHOOSE).<br>For changing the value of other parameters,<br>repeat the process.<br>After completing the settings you can return to<br>the main menu by pressing the key (MENU). |

| •                                                                        | NOTE |                                                                                 |                                                                                                    |  |
|--------------------------------------------------------------------------|------|---------------------------------------------------------------------------------|----------------------------------------------------------------------------------------------------|--|
|                                                                          | MARK |                                                                                 | DESCRIPTION                                                                                                    |  |
|                                                                          | >    | <                                                                               | The arrows on the sides indicate the presently selected parameter/menu (CHOOSE).                                                                                                    |  |
| * * The stars on the sides indicate the mode of setting parameter (SET). |      | The stars on the sides indicate the mode of setting the chosen parameter (SET). |                                                                                                    |  |
|                                                                          |      |                                                                                 | A full arrow with the name of the parameter (i.e.: <i>DHW</i> ► 50 °C) indicates the current operation of the circulation pump or the position of the switching valve (i.e. DHW). In the case of more circulation pumps of the heating system being in operation, more full arrows are displayed. |  |

### 3.12 Setting the language

The TERMOTRONIC controller enables setting different display languages. To set a language of your choice, follow the steps below or set the language thought the Home Cloud application.

| Standby<br>Heating 35.5°C<br>Return 32.3°C | Press key 🔲 (MENU) in the basic menu.                                                     |
|--------------------------------------------|-------------------------------------------------------------------------------------------|
| DHW 49.0°C<br>> Mode <<br>Temperatures     | Use the 💌 key to choose the <b>Mode</b> ( <i>Mode, Regime, Betriebsart, Nacin).</i> menu. |
|                                            | To confirm the settings press key 💷 (ENTER).                                              |

| C/W ALL<br>D8-PV         | l<br>Cooling | Use the value of the button to choose the parameter<br>Langugage EN (Jezik SI, Lingua IT, Sprache DE,<br>Jezik CRO). |
|--------------------------|--------------|----------------------------------------------------------------------------------------------------|
| Silent mode<br>>Language | EN <         | Press 🖃 to go it to SET mode and use the 💌 button to select the desired language.                                    |
|                          |              | To confirm the settings press key 🗐 (ENTER)                                                                          |

### 4 Quick settings

#### **NOTE**

Γ

The parameters of the **TERMOTRONIC** controller were set according to project documentation of the heating/cooling system, recommendations of the manufacturer of the device and your requests by the authorised contractor for commissions at commission. At handover, the contractor for commissions is obliged to thoroughly present you with the possible ways of the device's operation and explain the setting modes of the parameters important for the user.

The basic function of the device is space heating and heating the DHW. The controller of the device calculates the optimal needed temperature of the heating water to achieve the desired air temperature of the room in dependence on the outside temperature.

Setting the temperature of heating/cooling

The temperature in the heated/cooled room is controlled in two stages, by setting the temperature:

- 1. of the room with the spatial corrector or thermostat and
- 2. the heating/cooling water in the accumulator and heating/cooling circuits on the controller **TERMOTRONIC**.

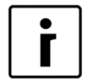

#### NOTE

In case despite the change in the setting of the temperature with the spatial corrector or thermostat after a longer period of operation of the heating/cooling circuit (in floor heating this could last up to 4 days) the desired room temperature was not achieved, check the heating water temperature settings. For settings see chapter 4.2.

#### 4.1.1 Setting room temperature with the spatial corrector KT-2

The spatial corrector KT-2 enables an advanced and very easy settings of room temperature and basic functions of the device.

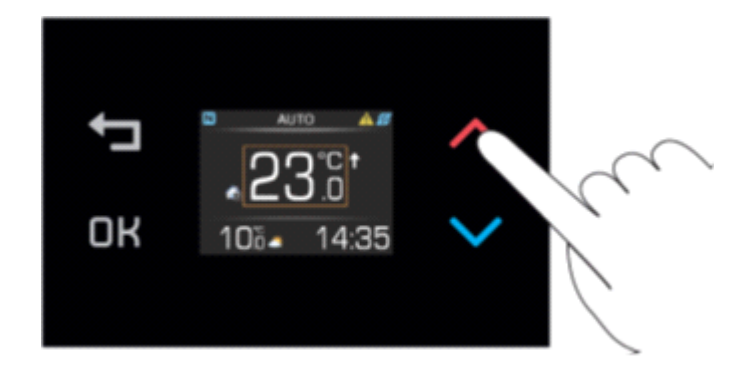

By pressing the key  $\land$  or  $\checkmark$  the display displays the currently set room temperature. The temperature is marked by an orange border. By pressing the key  $\land$  or  $\checkmark$  again you adjust the desired room temperature. You confirm the change by pressing the OK button, although, the change auto-saves in 8 seconds.

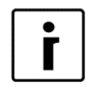

#### NOTE

The space corrector influences the whole heating circuit and not the temperature of the individual room. The desired room temperature where the spatial corrector is located in the reference temperature for all other rooms of the heating circuit controlled by this spatial corrector.

Before raising the temperature of heated water or the desired room temperature on the spatial corrector make sure the valves on the heat sources in the room where it is too cold for you, are completely or sufficiently opened. If the temperature of other rooms is too high or too low open or close the valves for floor heating or radiators where the deviations from the desired temperature take place.

| i |
|---|
| - |

#### NOTE

For maintaining the correct operation of the heating system you have to choose a suitable operating mode - winter (heating and DHW) or summer (DHW and cooling - only in certain models). For choosing the mode see chapter4.3.

| • |
|---|
|   |
| - |

#### NOTE

A detailed description of the settings and additional functions (weather report, DHW, operating mode, information about the state of the device ...) see the manual for the spatial corrector KT-2.

#### 4.1.2 Setting room temperature with the spatial corrector KT-1

The spatial corrector KT-1 enables basic settings of room temperature.

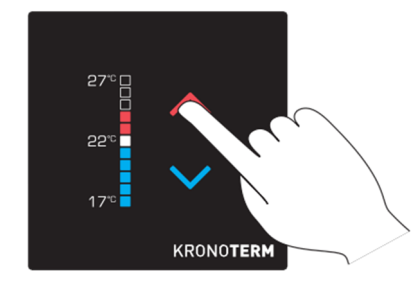

By pressing the key  $\land$  or  $\checkmark$  the LED display displays the currently set desired room temperature. By pressing the key  $\land$  or  $\checkmark$  again you adjust the desired room temperature. By pressing the keys you adjust the values by 0.5 °C. The change is confirmed automatically.

**Quick setting:** By pressing and holding the key the temperature setting changes in steps of 1  $^{\circ}$ C.

i

#### NOTE

The space corrector influences the whole heating circuit and not the temperature of the individual room. The desired room temperature where the spatial corrector is located in the reference temperature for all other rooms of the heating circuit controlled by this spatial corrector. Before raising the temperature of heated water or the desired room temperature on the spatial corrector make sure the valves on the heat sources in the room where it is too cold for you, are completely or sufficiently opened.

If the temperature of other rooms is too high or too low open or close the valves for floor heating or radiators in the rooms where the deviations from the desired temperature take place.

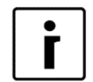

#### NOTE

For maintaining the correct operation of the heating system you have to choose a suitable operating mode - winter (heating and DHW) or summer (DHW and cooling - only in certain models). For choosing the mode see chapter4.3.

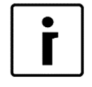

#### NOTE

You can find a detailed description of settings and additional functions in the manual for the spatial corrector KT-1.

#### 4.1.3 Setting the room temperature with a room thermostat

For setting the room temperature with a room thermostat consult the manual which come with the thermostat or consult the installer.

| • | l |
|---|---|
| Γ |   |
| - | J |

#### NOTE

In case the thermostat is turned on all this time and the heating system does not heat/cool the space to the desired temperature, check the settings of temperatures of the heating system on the device.

| • | I |
|---|---|
| r | l |
|   | l |
| _ | J |

#### NOTE

For choosing the function of heating or cooling an appropriate thermostat has to be installed which allows both functions.

| • | ר |
|---|---|
| ř |   |
|   |   |

#### NOTE

For maintaining the correct operation of the heating system you have to choose a suitable operating mode - winter (heating and DHW) or summer (DHW and cooling - only in certain models). For choosing the mode see chapter 4.4.

### 4.2 Setting the temperature of heating water

Upon start-up the control of the heating water temperature of your heating system was set to **Heating curve mode** which ensures the most energy efficient operation of the device. In case the automatically calculated temperature of the heating water (in accordance with the external temperature) is insufficient for ensuring the comfort of living in the rooms, the temperature of the heated water can quickly be raised or lowered by changing the parameter of cooler/hotter (*C/W*). The values of the parameter *C/W* are adjusted in the menus **1**. *Circuit 2*. *Circuit 3*. *Circuit or* **4**. *Circuit* depending on which temperature you want to change. If you want to change (raise/lower) the temperature of the heated water for the whole building or heating system, change the parameter *C/W* in the menu *Heating*.

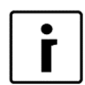

#### NOTE

Upon start-up the heating water temperature control was set to **Heating curve mode.** The authorised contractor for commissioning noted your heating water settings of the heating circuits into chapter 12.

By setting the parameter C/W you set the number of temperature steps (one temperature step equals 1 °C) for which you want to raise or lower the temperature of heated water. You perform the settings in the following steps:

| 1. | Standby<br>Heating<br>Return<br>DHW                 | 35.5°C<br>32.3°C<br>49.0°C | Press key (MENU) in the basic menu.                                                                 |
|----|-----------------------------------------------------|----------------------------|----------------------------------------------------------------------------------------------------|
| 2. | Heating<br>> 1. Circuit<br>2. Circuit<br>3. Circuit | <                          | In the user interface, use the key 💌 and choose menu 1. <i>Circuit</i> and press the key 🗐 (ENTER). |

|    |                 |                    | <b>T</b> (1) (1) (1) (1) (1) (1) (1) (1) (1) (1)  |
|----|-----------------|--------------------|---------------------------------------------------|
| З. | >C/W            | I <                | The first line has the parameter C/W selected.    |
|    |                 | • •                | To set the parameter press key [] (ENTER).        |
|    | Schedule        |                    |                                                   |
|    | Normal          | 35.5°C             |                                                   |
|    | Fco             | -2 0°C             |                                                   |
|    | ECO             | -210 0             |                                                   |
| 6. | *C/W            | *                  | * * appear along the chosen parameter. The        |
|    | Sabadula        |                    | keys and change the value of the                  |
|    | Schedule        |                    | parameter C/W. This raises or lowers the          |
|    | Normal          | 35.5°C             | temperature of heated water.                      |
|    | Eco             | -2.0°C             |                                                   |
| 7. | *C/W            | <b> &gt;&gt;</b> * | Each pressing of the key Araises                  |
|    | <b>Cohodulo</b> |                    | the temperature of the heating circle for one     |
|    | Schedule        |                    | temperature step (<, >).                          |
|    | Normal          | 35.5°C             | To confirm the settings press key                 |
|    | Faa             | 2 000              | (ENTER).                                          |
|    | ECO             | -2.0 C             |                                                   |
| 7. | >C/W            | >> <               | After conformation the controller calculates the  |
|    |                 | •••                | new temperature setting for the heating circuit   |
|    | SCHEDULE        |                    | or heated water according to the external         |
|    |                 |                    | to me out we die open of we attend on a status () |
|    | Normal          | 35.5°C             | temperature (in case of weather control).         |
|    | Normal<br>Eco   | 35.5°C             | For returning to the basic view press the key     |

For advanced changing the temperature of the heated water control mode of the heating system see chapter 5.1.

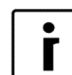

#### NOTE

- The temperature of heated water can be raised or lowered for no more than four temperature steps.
- The heating and individual circuits settings are separated from the cooling, this is why all settings for heating remain unchanged with the change of the mode into cooling. The same is true for parameter settings in the menu *Cooling, 1. Circuit, 2. Circuit, 3. Circuit, 4. Circuit* and *Heating*, which are separated so as to maintain all settings when changing the heating *Mode* (winter/summer).
- For heating curve you can choose various temperature modes of operation with setting daily and weekly schedules. See chapter5.4.

#### NOTE

Γ

In case of radiator heating for a significant change, change the parameter C/W for 2 or 3 temperature steps at once but only for 1 temperature step in case of floor heating. Please note that the responsiveness of the heating system in the case of radiator heating is quicker than in the case of floor heating. By changing the parameter C/W several hours can pass (in the case of floor heating) before the heating system responds properly and you can feel the change of the adjustment.

### 4.3 Setting the temperature of DHW

Once the temperature of the DHW falls below the set temperature minus the parameter Hysteresis (example: DHW setting is 50,0 °C, Hysteresis setting is 5,0 °C  $\rightarrow$  DHW heating will start at 44,9 °C), the controller switches the device from space heating to heating DHW. Heating DHW has priority over other modes of operation.

Setting the temperature of DHW is performed in the following steps:

| 1. | StandbyHeating35.5°CReturn32.3°CDHW49.0°C              | Press key (MENU) in the basic menu.                                                                                                    |
|----|--------------------------------------------------------|----------------------------------------------------------------------------------------------------|
| 2. | > DHW <<br>Additional source<br>Mode<br>Temperatures   | In the user menu choose the menu <b>DHW</b> with the key and press the key . (ENTER).                                                                 |
| 3. | > DHW50.0°C <                                          | In the menu <b>DHW</b> in the first line the parameter <b>DHW</b> is chosen. To set the parameter press key<br>(ENTER).                               |
| 4. | * DHW50.0°C *Hysteresis5.0°CScheduleCirculation Sched. | * * appear along the chosen parameter. The keys and read change the value of the parameter <b>DHW</b> . This raises or lowers the temperature of DHW. |
|    |                                                        | To confirm the settings press key 🗔 (ENTER).                                                                                                    |
| 5. | > DHW50.0°C <                                          | Next to the set parameter you can again find the<br>symbols > <.<br>For returning to the basic view press the key<br>(MENU) twice.                    |

İ

#### NOTE

The actual reached temperature of heated water in the DHW depends on the adequacy of the DHW, pipelines, flow and ventilation of the system.

İ

#### NOTE

For controlling the temperature settings of DHW in the tank you can set different modes of operation (ECO, Comfort), daily and weekly schedules. See chapter 5.4.

### 4.4 Changing the operational mode - winter/summer mode

The *mode* of operation - *winter* or *summer*, is chosen according to season. In the time when you do not need heating or want to cool the rooms, switch to *summer* operating mode. In case heating is needed, switch to *winter* mode. The choice can be automatic or manual.

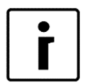

#### NOTE

If you do not switch into the summer mode operation in the summer, this can result in higher energy consumption. The operational costs will be increased for two reasons:

- The main circulation pump will switch on from time to time to check whether the need for heating has arisen.
- The additional source could also be turned on (for the protection of the heating system) if the temperature falls below a certain point, i.e. 12 °C this depends on the start-up settings.

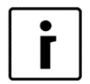

#### NOTE

The cooling function is only provided by reversible and WPG + passive models of the devices.

| The function of the    | OPERATION |     |         |
|------------------------|-----------|-----|---------|
| device according to    | Heating   | DHW | Cooling |
| the chosen mode of     |           |     |         |
| operation: <i>Mode</i> |           |     |         |
| Winter                 | YES       | YES | NO      |
| Summer                 | NO        | YES | YES     |

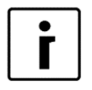

#### NOTE

In the *winter* mode (heating and DHW) the heating system works only for heating the heating water of activated circles and DHW. By using the built-in external switch we can launch manual switch on/off of the cooling mode of the device.

#### 4.4.1 Changing the operating mode

Changing the operation from winter to summer mode is performed in the following steps:

| 1. | Standby<br>Heating<br>Return<br>DHW | 35<br>32<br>49                                    | 5.5°C<br>2.3°C<br>0.0°C | Press key (MENU) in the basic menu.                                |
|----|-------------------------------------|---------------------------------------------------|-------------------------|--------------------------------------------------------------------|
| 2. | >                                   | Heating<br>1. Circuit<br>2. Circuit<br>3. Circuit | <                       | In the user interface, use the key 💌 and choose menu <i>Mode</i> . |
| 3. | <b>&gt;</b><br>т                    | Mode<br>emperatures                               | <                       | To choose the menu <i>Mode</i> press key                           |

| 4. | > Mode<br>Screed drying<br>Initial<br>Maximum | Winter <<br>NO | The first line has the parameter <b>Mode Winter</b> selected. To set the parameter press key (ENTER).                                                                                                    |
|----|-----------------------------------------------|----------------|----------------------------------------------------------------------------------------------------|
| 5. | * Mode<br>Screed drying<br>Initial<br>Maximum | Winter *<br>NE | <ul> <li>* * appear along the chosen parameter. The key or changes the value of the parameter into:</li> <li><i>Mode summer</i> for cooling and preparation of DHW or</li> <li><i>Mode winter</i> for heating and preparation of DHW or</li> <li><i>Mode AUTO</i> for automatic switch between winter and summer mode of operation. To confirm the settings press key (ENTER).</li> </ul> |
| 6. | > Mode<br>Screed drying<br>Initial<br>Maximum | Summer <<br>NO | For returning to the basic view press the key (MENU) twice.                                                                                                    |

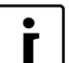

#### NOTE

Setting the *AUTO* mode allows an automatic switch of the operating mode after the external temperature at 9 PM is higher or lower than the temperature of the switch (12  $^{\circ}$ C) for 3 days. This setting can be changed with the parameter *Temp. mode* in the menu *Mode*.

### 4.5 Setting the cooling temperature

In the operating mode (*Summer, AUTO*) which enables cooling you can adjust the temperature of cold water for the cooling circuits.

The controller only enables the mode of controlling the temperature of cold water with maintaining constant temperature.

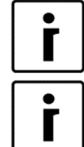

NOTE

For setting the cooling of the building the *Summer* or *AUTO Mode* must be chosen.

#### NOTE

If the installer set the parameter (371) in chapter 11 **Buff.** to constant, always make sure the **Cooling** menu in **1. Circuit, 2. Circuit, 3. Circuit or 4. Circuit** has the parameter **Normal** set to a value at least equal to or lower than the value of the **circuit** with the lowest setting.

Setting the temperature of cold water is performed in the following steps:

| 1. | Standby |        | Press key 🔲 (MENU) in the basic menu. |
|----|---------|--------|---------------------------------------|
|    | Cooling | 13.5°C |                                       |
|    | Return  | 14.3°C |                                       |
|    | DHW     | 49.0°C |                                       |
|    |         |        |                                       |

| 2. | > Cooling <<br>1. Circuit<br>2. Circuit<br>3. Circuit | Choose the menu <i>Cooling</i> or use the key <b>v</b> to choose the desired <i>Circuit</i> in the first menu.<br>To set the parameter press key <b>v</b> (ENTER).                                                                                                   |
|----|-------------------------------------------------------|----------------------------------------------------------------------------------------------------|
| 3. | Schedule>Normal13.0°C <Eco-2.0°CComfort0.0°C          | In the menu <i>Cooling</i> (or <i>Circuit</i> ) use the key to choose the parameter <i>Normal</i> and press the key (ENTER).                                                                                                    |
| 4. | Schedule*Normal12.5°C *Eco-2.0°CComfort0.0°C          | <ul> <li>* * appear along the chosen parameter. Use the key  or  to change the value of the parameter <i>Normal</i>; by doing so you raise or lower the temperature of the accumulator (or circuit).</li> <li>To confirm the settings press key  (ENTER).</li> </ul> |
| 5. | Schedule>Normal12.5°C <Eco-2.0°CComfort0.0°C          | For returning to the basic view press the key (MENU) twice.                                                                                                    |

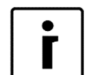

#### NOTE

- The cooling and individual circuits settings are separated from the heating, this is why all settings for cooling remain unchanged with the change of the mode into heating.
- In the case of floor, ceiling or wall cooling appropriate settings and protection have to be ensured in order not to cause surface condensation.
- ► For controlling the temperature settings of cooling water you can set different temperature modes, daily and weekly schedules. See chapter 5.4.
- The response of the cooling system in convector cooling is faster than in floor, ceiling or wall cooling.

### 4.6 Switching on the additional heat source

In case the heating capacity of the device is not sufficient for covering thermal losses of the building under given weather conditions, you can increase the capacity by switching on the *Additional source*.

The device has a Backup source, a flow electric water heater fitted as standard which can function as an additional heat source by activating the parameter **Additional source**. Basically, the controller is set to activate the additional source which operates parallel to the device if the external air temperature falls below -7 °C. This setting is set according to the building at commissioning and can be changed later. Before setting the parameter we advise consulting the contractor for commissioning.

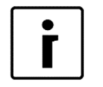

#### NOTE

In case you would like to use an oil/gas/pellet furnace or external electric heater as auxiliary heat source, you have to ask the contractor for commissioning to perform the setting.

Activating the additional source manually is performed in the following steps:

| 1. | StandbyHeating35.5°CReturn32.3°CDHW49.0°C                              | Press key (MENU) in the basic menu.                                                                                                    |
|----|------------------------------------------------------------------------|----------------------------------------------------------------------------------------------------|
| 2. | > Additional source <<br>Mode<br>Temperatures                          | source with the key 💌 and press the key                                                                                                    |
| 3. | >Switch oNeed<                                                         | In the first line choose the parameter <i>Switch o</i> and press the key . (ENTER).                                                                                                    |
| 4. | *Switch oconstant*Bi-point-5.0°CDelay30 minModePARALLEL                | * * appear along the chosen parameter. The keys and reaction of the parameter <b>Switch o constant</b> . The auxiliary source will operate together with the heat pump. To confirm the settings press key reactions for the settings press key reaction. |
| 5. | > Switch oconstant <                                                   | For returning to the basic view press the key (MENU) twice.                                                                                                    |
| 6. | Heating + add. source<br>Heating ► 40°C<br>Return 32.3°C<br>DHW 49.0°C | In the first row, after switching on the Backup source, the main display will display the information about the status of the device <i>Heating+AdHeater</i> .                                                                                           |

From an economic standpoint we advise using the additional source only if necessary because using it means higher heating costs. This is why we recommend to switch the auxiliary heat source from *constant* back to *Need* when there is no more need for additional heating capacity.

### 4.7 Manual activation of the additional heat source

In case the device has a malfunction or heating with the device is not possible for whatever reason, we recommend activating the additional source- the flow electrical water heater which will take over the heating of the heating and DHW.

| 1. | Standby |        | Press key (MENU) in the basic menu. |
|----|---------|--------|-------------------------------------|
|    | Heating | 35.5°C |                                     |
|    | Return  | 32.3°C |                                     |
|    | DHW     | 49.0°C |                                     |

Activating the backup source manually is performed in the following steps:

ř |

| 2. | > Additional source <<br>Mode<br>Temperatures                     | In the user menu choose the menu <b>Additional source</b> with the key and press the key (ENTER).                                                                                                    |
|----|-------------------------------------------------------------------|----------------------------------------------------------------------------------------------------|
| 3. | DelayOFFModePARALLELRise for5.0°C>AddSourceOnlyNO<                | In the menu <b>Additional source</b> choose <b>AddSourceOnly NO</b> with the key and press the key (ENTER).                                                                                                    |
| 4. | DelayOFFModePARALLELRise for5.0°C* AddSourceOnlyNO*               | <ul> <li>* * appear along the chosen parameter. Use the key  to change the value of the parameter to <i>Only add. source YES</i>. Only the source will run.</li> <li>To confirm the settings press key .</li> <li>(ENTER).</li> </ul> |
| 5. | DelayOFFModePARALLELRise for5.0°C> AddSourceOnlyYES               | For returning to the basic view press the key (MENU) twice.                                                                                                    |
| 6. | Heating<br>Heating- AddSourceOnly -<br>40 °CReturn32.3°CDHW49.0°C | In the first row, after switching on the Backup<br>source, the main display will display the<br>information about the status of the device<br><i>Heating - AddSourceOnly -</i> .                                                      |

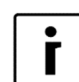

#### NOTE

The device in this mode can heat the heating and DHW.

- The heating water will heat to the temperature set in the basic menu *Heating*, 1. Circuit, 2. Circuit, 3. Circuit, and 4. Circuit. In the case of a Frost Protection program (*FP prog*) error the temperature of heating water will heat up to the set temperature with the parameter *AntiFreeze* in the menu *AddSourceOnly*.
- The DHW will heat up to the temperature set with the parameter **DHW** in the menu **Additional source.**

As soon as heating with the device will be made possible again, set the parameter to *AddSourceOnly NO*.

### **5** Advanced settings

In this chapter you will find:

- How to set the parameters of the device in case the system has no spatial corrector or thermostat built in or the settings for the temperature of heating water do not suffice the heating needs.
- How to set the control mode of the heating water.
- How to set the mode of operation for heating water/cooling water, heating/cooling circuits and heating of DHW.
- How to set schedules.

For easier understanding of the chapter, you can find a general scheme of the heating (cooling) system below.

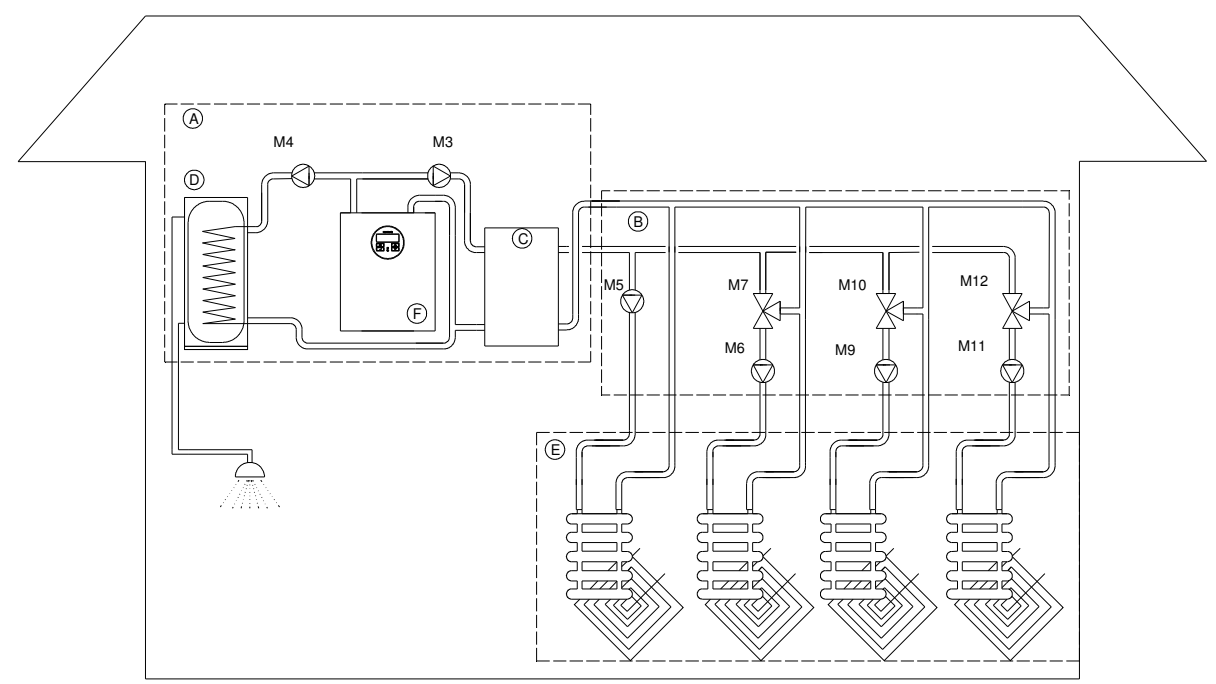

| ELEMENTS | MARK | CHARACTERISTICS                             |
|----------|------|---------------------------------------------|
|          | A    | Space and DHW heating device                |
|          | В    | Heating circuits                            |
|          | С    | Heating water (buffer tank)                 |
|          | D    | DHW (DHW tank)                              |
|          | E    | Heat consumers (floor heating / radiators)  |
|          | F    | Heat pump                                   |
| M3       |      | Main circulation pump                       |
| M4       |      | Circulating pump for DHW                    |
| M5       |      | Circulation pump of direct heating circle 1 |
| M6       |      | Circulation pump of mixing-heating circle 2 |
| M7       |      | Mixing valve of mixing-heating circle 2     |
| M9       |      | Circulation pump of mixing-heating circle 3 |
| M10      |      | Mixing valve of mixing-heating circle 3     |
| M11      |      | Circulation pump of mixing-heating circle 4 |
| M12      |      | Mixing valve of mixing-heating circle 4     |

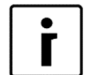

#### NOTE

Heating circle 1 (M5) can only be a direct heating circle (without mixing valve).

For this circuit we always choose the heating circle which requires the highest temperature (i.e. radiators).

### 5.1 Heating settings

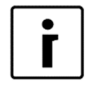

#### NOTE

When setting or changing the desired heating water temperature, check whether parameter 371 is set to *constant*, chapter 12. In this case the following values have to be set: *Normal* and *Correction* in the menus *Heating* and *1. Circuit* have to be equal and higher than the setting of desired values in the mixing circuits (*2. Circuit*, *3. Circuit* and *4. Circuit*), if they are active.

In case one of the circuits (2. Circuit, 3. Circuit or 4. Circuit) is direct, it can have the same setting as 1. Circuit.

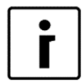

#### NOTE

In **mixing heating cycles**, the controller uses the highest set or calculated temperature of heating cycles for calculating the needed temperature.

The heating temperature thus consists of the set or calculated temperature of heating cycles and factory parameter settings *Avt. Corr.* 

In weather controlled heating you can set three parameters:

- ► *Normal*: With this parameter, you set the desired return heating water temperature at an outside air temperature of -18 °C.
- ► **Standby:** With this parameter you set the desired temperature difference between the current desired temperature of the Return and the temperature of the return when the heating of the heating circuit or device turns on again.
- ► Correction: With this parameter you set the incline of the weather controlled heating curve outside temperature 15 °C. It is mainly important for transitional periods because the weather controlled heating curve can be too low at this time, depending on the building and desired comfort.

The parameters *Normal*, *Standby* and *Correction* can be changed to the desired values with keys or

#### 5.1.1 Heating water control mode

The controller of the device enables two ways of controlling the temperature of heating water at the exit of the device or the entry into individual heating circuits:

- a) *Heating Curve:* Setting the desired temperature of heating water according to external temperature.
- b) **Constant:** The temperature of heating water is kept constant regardless of the external temperature.

The control mode of the heating water suitable for individual buildings depends on various factors such as the type of building, its size, make of heating system ...; this is why the control mode for heating water temperature is set by a qualified person at commission (the authorised contractor for commissions) nevertheless, you can change the setting later.

The recommendation of the device's manufacturer is, if acceptable from the standpoint of comfort, etc., to set the heating water control mode to *heating curve*; this is why the present document regards this setting as the **default setting** - the setting **set at commission**. Heating curve means a more efficient operation of the heating system because by with higher external temperature the desired temperature of heated water is lowered, which means a more efficient operation of the device; for more information, see section 5.1.2.

Control modes for heating water have to be set separately by type in menus:

- Heating.....
- ▶ 1. Circuit,
- ▶ 2. Circuit,
- ► 3. Circuit,
- ▶ 4. Circuit,

Here it is necessary to take account the **NOTE (chapter 5.1)**! The method of adjustment is the same in all cases and is described on the example of heating curve in section 5.1.2 and for the example of control at constant temperature in section 5.1.3.

#### 5.1.1.1 The change in heating control heating curve - constant temperature

You can switch the heating control from heating curve to control by maintaining constant temperature in the following manner:

| 1. | Standby<br>Heating<br>Return<br>DHW                                                          | 35.5°C<br>32.3°C<br>49.0°C     | Press key (MENU) in the basic menu.                                                                                                    |
|----|----------------------------------------------------------------------------------------------|--------------------------------|----------------------------------------------------------------------------------------------------|
| 2. | <ul> <li>&gt; Heating</li> <li>1. Circuit</li> <li>2. Circuit</li> <li>3. Circuit</li> </ul> | <                              | Choose the menu <b>Heating</b> or use the key <b>r</b><br>to choose the desired <b><i>Circuit</i></b> . To set the<br>parameter press key <b>(ENTER)</b> .                                                                              |
| 3. | Normal<br>Eco<br>Standby<br>>Heating curve                                                   | 35.5°C<br>-2.0°C<br>3.0°C<br>< | Choose the <i>Heating curve</i> parameter by pressing T and press the I (ENTER) key.                                                                                                    |
| 4. | Normal<br>Eco<br>Standby<br>*Const. temperature .                                            | 35.5°C<br>-2.0°C<br>3.0°C      | * * appear along the chosen parameter. By<br>pressing the key adjust the value of the<br><i>Heating curve</i> parameter into <b>Const</b> .<br><b>temperature</b> and confirm the settings by<br>pressing the key $\checkmark$ (ENTER). |
| 5. | Normal<br>Eco<br>Standby<br>*Const. temperature .                                            | 35.5°C<br>-2.0°C<br>3.0°C      | For returning to the basic view press the key (MENU) twice.                                                                                                    |

#### 5.1.2 Weather controlled heating – heating curve

Weather controlled heating means water temperature in the heating system is adjusted to the current air temperature. The lower the outside temperature, the higher the heat of the buildingand as a result a higher temperature of heating water is needed in the heating bodies (floor, wall or radiator heating ...) to compensate for the losses.

The opposite is true in case of higher outside temperatures. In this case the heat losses are lower and a lower heating water temperature is needed in the heating bodies to compensate for the losses.

The weather controlled heating curve shows that the temperature of the return (heating water returning to the heat pump from heating bodies) depends on the temperature of air outside the building. The lower the external air temperature, the higher the calculated needed temperature of the return.

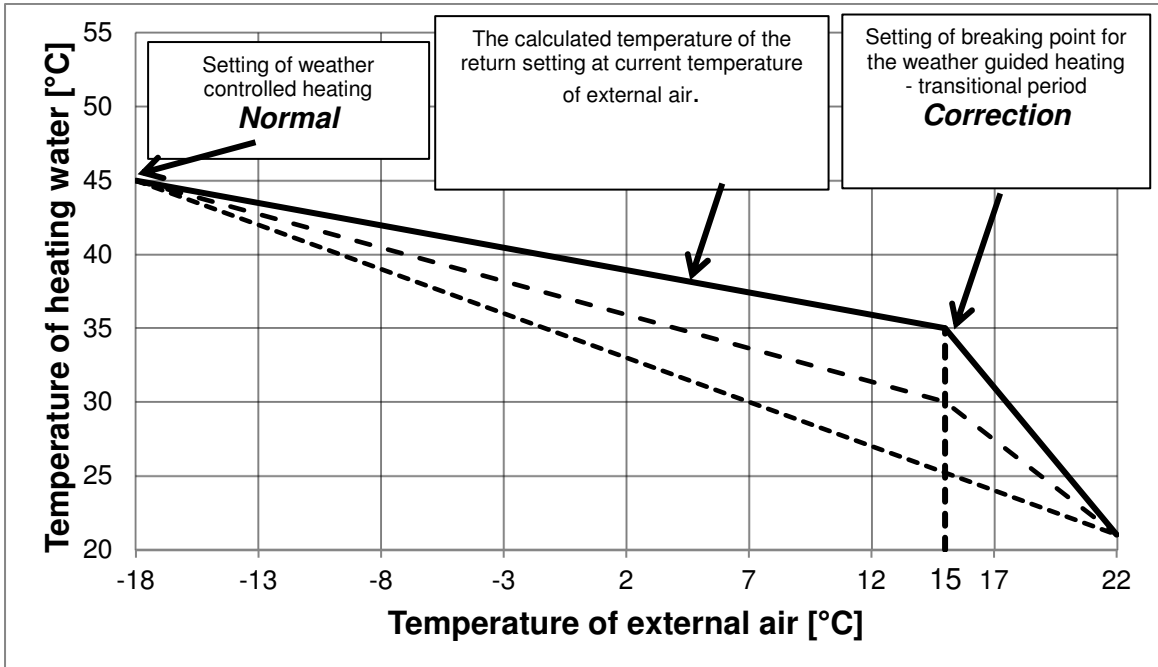

#### The weather controlled heating curve

The appropriate heating temperature setting is essential for ensuring the desired comfort. It depends on the characteristics of the house and heating bodies as well as the project temperature. The table below lists the recommended settings which can help you decide on the appropriate parameters of the weather controlled heating.

| TYPE OF<br>HOUSE | PARAMETER                                                            | HEATING            | (weather con                | trolled)                  |                           |
|------------------|----------------------------------------------------------------------|--------------------|-----------------------------|---------------------------|---------------------------|
|                  | Heating, 1. Circuit, 2. Circuit, 3. Circuit, and 4. Circuit          | Floor,<br>wall [℃] | Convector<br>heating<br>[℃] | Radiation<br>heating 55 ℃ | Radiation<br>heating 65 ℃ |
| Nen              | Normal                                                               | -                  | 55                          | 65                        | 70                        |
| inoulated        | Standby                                                              | -3                 | 5                           | 5                         | 7                         |
| house            | Correction - Correction of breaking point (+15 °C)                   | -                  | 10                          | 13                        | 15                        |
|                  | Normal                                                               | 35                 | 50                          | 55                        | 65                        |
| Insulated        | Standby                                                              | 2                  | 5                           | 5                         | 6                         |
| house            | Correction - Correction of breaking point $(+15 \ ^{\circ}\text{C})$ | 5                  | 5                           | 10                        | 12                        |
| Woll             | Normal                                                               | 30                 | 40                          | 55                        | 55                        |
| inculated        | Standby, Hysteresis                                                  | 2                  | 5                           | 5                         | 5                         |
| house            | Correction - Correction of breaking point $(+15 \ ^{\circ}\text{C})$ | 3                  | 3                           | 5                         | 10                        |

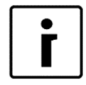

#### NOTE

In *mixing heating circuits* we adjust the adjustable temperature of the *supply pipe;* in *direct heating circuits* and on the device we adjust the temperature of the *return*.

#### 5.1.2.1 Setting the temperature correction of heated water

By changing the value of the parameter *Correction* you can adjust the calculated temperature of heating water in transitional (autumn and spring) periods and thus adjust the desired comfort in the heated building. You perform the settings in the following steps:

| 1. | Standby<br>Heating<br>Return<br>DHW                                                     | 35.5°C<br>32.3°C<br>49.0°C | Press key (MENU) in the basic menu.                                                                                                    |
|----|-----------------------------------------------------------------------------------------|----------------------------|----------------------------------------------------------------------------------------------------|
| 2. | <ul> <li>Heating</li> <li>1. Circuit</li> <li>2. Circuit</li> <li>3. Circuit</li> </ul> | <                          | The first line has the parameter <i>Heating</i> selected. To set the parameter press key (ENTER).                                                                                                    |
| 3. | Comfort<br>Hysteresis<br>Heating Curve<br>>Correction                                   | 2.0°C<br>3.0°C<br>5.0°C<   | Choose the <i>Correction</i> parameter by pressing and press the [] (ENTER) key.                                                                                                    |
| 4. | Comfort<br>Hysteresis<br>Heating Curve<br>*Correction                                   | 2.0°C<br>3.0°C<br>5.0°C*   | * * appear along the chosen parameter. The keys $\checkmark$ and $\bigtriangledown$ change the value of the parameter <i>Correction</i> . The temperature can be raised for no more than 15 K (°C). For returning to the basic view press the key $\square$ (MENU) twice. |

#### 5.1.2.2 Setting the heating curve temperature - Normal

By setting the parameter *Normal* you set the maximum heating water temperature at an outside air temperature of -18  $^{\circ}$ C.

**NOTE** 

ſ

After start-up of the device there is usually no need to change the parameter *Normal* in the menu *Heating*, except in cases of constructional changes in the heating system.

You perform the settings in the following steps:

| 1. | Standby<br>Heating<br>Return<br>DHW                                                     | 35.5°C<br>32.3°C<br>49.0°C | Press key 🔲 (MENU) in the basic menu.                                                             |
|----|-----------------------------------------------------------------------------------------|----------------------------|---------------------------------------------------------------------------------------------------|
| 2. | <ul> <li>Heating</li> <li>1. Circuit</li> <li>2. Circuit</li> <li>3. Circuit</li> </ul> | <                          | The first line has the parameter <i>Heating</i> selected. To set the parameter press key (ENTER). |
| 3. | C/W<br>Schedule<br>>Normal<br>Eco                                                       | l<br>35.5°C <<br>-2.0°C    | Choose the <b>parameter</b> <i>Normal</i> by pressing and press the (ENTER) key.                  |

| 4. | C/W<br>Schedule<br>*Normal<br>Eco | l<br>45.0°C *<br>-2.0°C | * * appear along the chosen parameter. The keys and change the value of the parameter <b>Normal</b> . This way you raise or lower the maximum temperature of heating water at outside temperature of -18 °C. To confirm the settings press key (I) (ENTER). |
|----|-----------------------------------|-------------------------|----------------------------------------------------------------------------------------------------|
|    |                                   |                         | The recommended values of the maximum temperature for individual types of heating are given in chapter 5.1.                                                                                                    |
| 5. | C/W<br>Schedule<br>>Normal<br>Eco | I<br>45°C <<br>-2.0°C   | After confirming the settings the controller<br>calculates the new temperature setting of the<br>heating water according to outside temperature<br>(heating curve); if the outside temperature is<br>higher than                                            |
|    |                                   |                         | <ul> <li>-18 °C, this calculated temperature lower than the set temperature.</li> <li>For returning to the basic view press the key</li> <li>(MENU) twice.</li> <li>Repeat the process for each circuit.</li> </ul>                                         |
| i  | NOTE<br>► For economica           | l and comforta          | able use of heating we recommend the use of                                                                                                    |

- heating curve heating.
- ► For heating curve heating, you can choose various temperature modes of operation with setting daily and weekly schedules. See chapter 5.4.

#### 5.1.3 Heating based on constant temperature

For ensuring economical operation of the whole system we recommend choosing heating curve of heating. Nevertheless, if you want to heat the rooms with constant water temperature in the system, we recommend the following settings:

| TYPE OF<br>HOUSE | PARAMETER                                                      | HEATING (with   | constant tempera         | ature)                    |                              |
|------------------|----------------------------------------------------------------|-----------------|--------------------------|---------------------------|------------------------------|
|                  | Heating, 1. Circuit, 2. Circuit, 3.<br>Circuit, and 4. Circuit | Floor, wall [℃] | Convector<br>heating [℃] | Radiation<br>heating 55 ℃ | Radiation<br>heating 65<br>℃ |
| Non-insulated    | Normal                                                         | 38              | 50                       | 50                        | 55                           |
| house            | Standby                                                        | 3               | 5                        | 5                         | 7                            |
| Inculated bound  | Normal                                                         | 35              | 45                       | 47                        | 50                           |
| Insulated house  | Standby                                                        | 2               | 5                        | 5                         | 6                            |
| Well-insulated   | Normal                                                         | 30              | 40                       | 45                        | 47                           |
| house            | Standby                                                        | 2               | 5                        | 5                         | 5                            |
| • NOT            | E                                                              | •               | •                        | •                         | •                            |

i

In *mixing heating circuits* we adjust the adjustable temperature of the *supply pipe;* in *direct heating circuits* and on the device we adjust the temperature of the *return*.

#### 5.1.3.1 Setting the temperature of heating water

By choosing the parameter *Normal* you set the temperature of heating water which is maintained regardless the outside temperature.

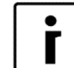

**NOTE** After start-up of the device there is usually no need to change the parameter *Normal* in the menu *Heating*, except in cases of constructional changes in the heating system.

You perform the settings in the following steps:

| 1.<br>2. | Standby<br>Heating<br>Return<br>DHW<br>Heating | 35.5°C<br>32.3°C<br>49.0°C | Press key (MENU) in the basic menu.                                                                                                    |
|----------|------------------------------------------------|----------------------------|----------------------------------------------------------------------------------------------------|
|          | > 1. Circuit<br>2. Circuit<br>3. Circuit       | <                          | selected. To set the parameter press key (ENTER).                                                                                                    |
| 3.       | C/W<br>Schedule<br>>Normal<br>Eco              | l<br>35.5°C <<br>-2.0°C    | Choose the <b>parameter</b> <i>Normal</i> by pressing and press the (ENTER) key.                                                                                                    |
| 4.       | C/W<br>Schedule<br>*Normal<br>Eco              | I<br>45.0°C *<br>-2.0°C    | * appear along the chosen parameter. The<br>keys and change the value of the<br>parameter <b>Normal</b> . This way you raise or lower<br>the maximum temperature of heating water at<br>outside temperature of -18 °C. To confirm the |
|          |                                                |                            | The recommended values of the maximum temperature for individual types of heating are given in chapter 5.1.                                                                                                    |
| 5.       | C/W<br>Schedule<br>>Normal<br>Eco              | I<br>45°C <<br>-2.0°C      | After confirming the settings the device will heat<br>the water to the set temperature regardless of<br>the outside air temperature. For returning to the<br>basic view press the key (MENU) twice.                                   |
| ľ        | NOTE<br>► For economical<br>heating.           | use of heatir              | ng we recommend the use of heating curve                                                                                                    |

For heating curve you can choose various temperature modes of operation with setting daily and weekly schedules. See chapter 5.4.

### 5.2 Operating mode

The controller of the device enables heating of the heating water/ cooling of the cooling water, heating/cooling of the circuits and DHW in four different operational modes:

- *Normal* applies to heating/cooling.
- **DHW** applies to the heating of DHW.
- ► ECO.
- COMFORT.

These different ways of operation can later be used with setting timetables.

The parameter *ECO* is used for more economical operation. During hating the temperature of the heating water is reduced, during cooling the temperature of cooling water is increased. In this operating mode you will save on costs but at the expense of comfort.

The parameter **COMFORT** is used for the operation which means greater comfort - a raising of heating water temperature for the set value in the heating mode; in the cooling mode it means the opposite - a lowering of cooling water temperature.

In case you want to change the entire system to *ECO* or *COMFORT* operation, you can perform the adjustment in the menu *mode* where you change the parameter *Operation AUTO* to *Operation ECO* or *Operation COMFORT*.

### 5.3 Setting the cooling system

You turn on the cooling mode by entering the menu *mode* and changing the parameter *mode Winter* to *mode Summer* (see chapter 4.4).

- To turn on the cooling according to schedule you have to set the operating schedule for cooling in the menu *Cooling*. The display and settings of the *Cooling* menu are enabled only if the conditions of the mode's operation listed in the section 4.4 are met (chosen mode + reversible heat pump or passive cooling).
- For setting the parameter *Schedule* see chapter 5.4.

#### 5.3.1 Active cooling (only in reversible models)

• Cooling can be set for every parameter described in the table below separately.

| in case of active cooling we recommend the following        | g cooling settings.      |                        |
|-------------------------------------------------------------|--------------------------|------------------------|
| PARAMETER                                                   | COOLING                  |                        |
| Cooling, 1. Circuit, 2. Circuit, 3. Circuit, and 4. Circuit | Floor, wall, ceiling [℃] | Convector heating [°C] |
| Normal                                                      | 19,0–20,0                | 12,0–15,0              |
| Standby                                                     | 2.0                      | 3.0-4.0                |

In case of active cooling we recommend the following cooling settings:

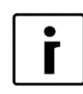

#### NOTE

In *mixing heating circuits* we adjust the adjustable temperature of the *supply pipe;* in *direct heating circuits* and on the device we adjust the temperature of the *return*.

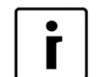

#### NOTE

Active cooling works in the area set in the menu *Cooling* with the parameters *T.out.max.* - external temperature above which the active cooling can operate actively and the parameter *Min* - external temperature until which the active cooling can operate.

| 1. | T.out.min   | 20.0°C | Parameters <i>T.out.min</i> and <i>max</i> . For setting |
|----|-------------|--------|----------------------------------------------------------|
|    | max         | 40.0°C | active cooling.                                          |
|    | Min.Diff.   | 2.0°C  | To set the parameter press key (ENTER).                  |
|    | Checking TP | 2400   |                                                          |

#### 5.3.2 Passive cooling

| <b>ΝΟΤΕ</b> |
|-------------|
|-------------|

i

Passive cooling is only possible with devices of the WPG type.

- Passive cooling uses the coolness of the groundwater or earth this is why we cannot set the desired temperature of cooling water. Cooling is activated when at least one of the heating circuits is active.
- Passive cooling will work if the difference between the supply and return temperature of the source is higher than the parameter *Min.diff.* which is set in the *Cooling* menu. In case the temperature difference is smaller the pump turns on periodically for the time set in the parameter *Checking TP* and will operate for the set time in the parameter *for* for the period until the difference between the supply and return temperature of the source is higher than the one set with the parameter *Min.diff.*

The submersible pump turns on periodically so that the controller can acquire information about the actual temperature of ground water from the sensors built into the device (source). Based on this information it checks whether passive cooling is possible or not.

► The operating indicator of the circulation pump for passive cooling is the ► sign on the display of the regulation.

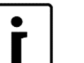

#### NOTE

Passive cooling works in the area set in the menu *Cooling* with the parameters *T.out. min* - external temperature above which the passive cooling can operate actively and the parameter *Max* - external temperature until which the passive cooling can operate.

| 1. | Min.Diff.<br>Checking TP<br>for | 2.0<br>2400<br>300 | Parameters <i>T.out.min</i> and <i>max</i> for setting active cooling. |
|----|---------------------------------|--------------------|------------------------------------------------------------------------|
|    | T.out.min                       | 20.0°C             | To set the parameter press key (ENTER).                                |
| 2. | max                             | 40.0°C             |                                                                        |
|    |                                 |                    |                                                                        |
|    |                                 |                    |                                                                        |

### NOTE

Parameters for passive cooling must be set lower as the setting for active cooling!

### 5.4 Schedules

#### 5.4.1 Operating mode

Every function (heating, cooling, 1. Circuit, 2. Circuit, 3. Circuit, 4. Circuit, DHW, pool, silent operation and circulation) can operate in several ways. Setting the operation mode for individual functions are performed in the schedule for this function.

In heating, cooling, mixing circuits, heating of DHW and swimming pool heating there can be 4 different types of operation:

- ► **OFF**: Heating/cooling is disabled.
- ► HEA of COL: Operation in the heating or cooling mode (parameter Normal).
- ECO: In this mode the controller maintains the temperature which is lower by the value of the ECO parameter than the set temperature in the parameter Normal. In case of cooling the temperature set in this mode is higher by the value of the ECO parameter than the set temperature in the parameter Normal. In this mode operation is more economical.
- COM: In this mode the controller maintains the temperature which is higher by the value of the COM parameter than the set temperature in the parameter Normal. In case of cooling the temperature set in this mode is lower by the value of the COM parameter than the set temperature in the parameter Normal. In this mode operation is less economical, depending on the setting it can also be more comfortable.

In circulation of DHW two operation settings are possible:

- **OFF**: Circulation pump is disabled.
- **CIR**: Circulation pump is truned on.

Devices of the WPLV type enable two additional operation modes set in the menu *Mode* with the parameter *Silent mode*:

- ► **NRM:** Normal operation in the heating or cooling mode.
- ► *LOW*: Lowered operation mode in the heating or cooling mode. Lower noise level but also lower heating or cooling capacity.

#### 5.4.2 Setting operation schedules

#### NOTE

i

The easiest way to set the timetable is via the web application for remote control Cloud (cloud.KRONOTERM.com). For the use of the web interface see Instructions for use Web interface.

The schedule enables daily settings of 6 operation mode switches. Below is a description of heating with an example of a daily schedule.

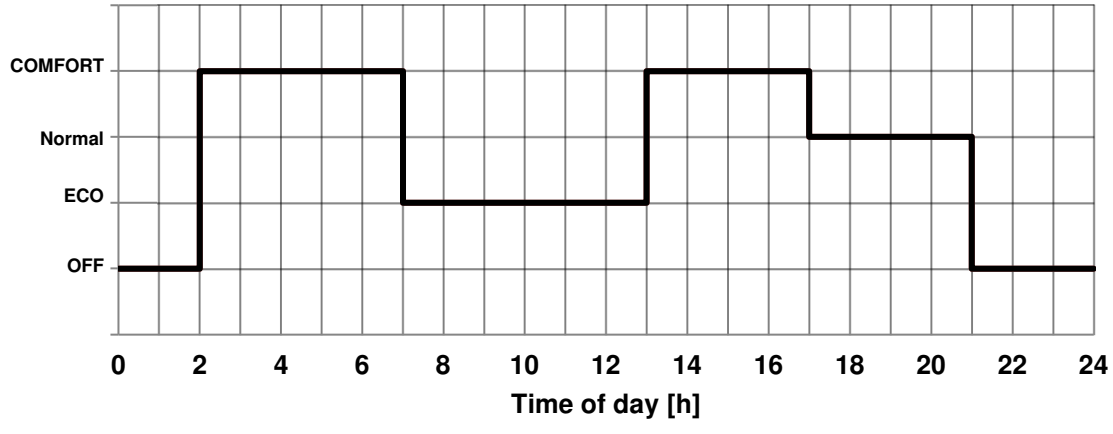

Heating is turned off (OFF) from 00:00 to 02:00.

The heating is turned on at 02:00 in the *COMFORT* mode (in this mode the temperature is higher than the temperature set in the parameter *Normal* by the *COM* parameter).

The heating is turned on at 07:00 in the *ECO* mode (in this mode the temperature is lower than the temperature set in the parameter *Normal* by the *ECO* parameter).

At 1:00 PM the operating mode switches to COMFORT.

AT 5:00 MP the operating mode switches to *Normal* (the temperature set or calculated in the parameter *Normal*). At 9:00 PM the heating turns off (*OFF*).

| C/W<br>>Schedule<br>Normal<br>Eco |                           | l<br><<br>35.5℃<br>-2.0℃          | In the menus <i>Heating, Cooling, Circuits</i> , choose<br>the parameter <i>Schedule</i> with the key. When<br>the symbols > < appear next to the parameter<br><i>Schedule</i> , press the key (ENTER).                                                                                                    |
|-----------------------------------|---------------------------|-----------------------------------|----------------------------------------------------------------------------------------------------|
| MON<br>00:00<br>:                 | Copy<br>HEA<br>HEA<br>HEA | DELETE<br>: HEA<br>: HEA<br>: HEA | The day blinks which the schedule refers to. Choose the day you would like to set the schedule by using keys or . When you choose the day press the key . (ENTER).                                                                                                    |
| MON<br>00:00<br>:                 | Copy<br>HEA<br>HEA<br>HEA | DELETE<br>: HEA<br>: HEA<br>: HEA | The time when the switch-over will be performed<br>blinks. By pressing the key (ENTER) confirm<br>you want to set the time. Symbols <i>XXXXX</i> start<br>blinking over the time. Set the desired time with the<br>key of the switch-over (in 15 min). To confirm<br>the set time press key (I) (ENTER). The symbols<br><i>XXXXX</i> stop blinking over the time.                                                                                              |
| MON<br>00:00<br>:                 | Copy<br>OFF<br>OFF<br>OFF | DELETE<br>: OFF<br>: OFF<br>: OFF | By pressing vou can access the field for<br>choosing the mode of operation. This field starts<br>blinking. By pressing the key v (ENTER) confirm<br>you want to set the mode of operation. Symbols<br><i>XXX</i> start blinking over the operating mode. Use<br>keys or v to choose the suitable mode of<br>operation along the set time. To confirm the<br>operating mode press key v (ENTER). Symbols<br><i>XXX</i> no longer blink over the operating mode. |

You perform the settings in the following steps:

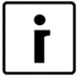

#### NOTE

Once you have set the operating mode it continues to be used until a new one is set. I.e. if you set the heating to *OFF* on Monday and you do not set anything for the following days, the heating will be *OFF* for all the following days as well because there was no change of operation mode.

| MON<br>00:00 | Copy DELETE<br>HEA: HEA | Use the key to navigate to the time set for the next switch-over of the operating mode. Perform the settings the same as for the first switch-over. |
|--------------|-------------------------|----------------------------------------------------------------------------------------------------|
| :            | HEA: HEA<br>HEA: HEA    |                                                                                                    |

| MON   | Сору |    | DELETE |  |
|-------|------|----|--------|--|
| 00:00 | HEA  | == | СОМ    |  |
| 02:00 | COM  | :  | СОМ    |  |
| =     | СОМ  | :  | СОМ    |  |

To switch the heating to the **COMFORT** mode, choose **COM**. To switch the heating to the **ECO** mode, choose **ECO**. To switch to the Normal mode, choose **HEA** or **COL**. To switch off the heating, choose **OFF**.

When you set the schedule you can use the key (MENU) to return to the menu.

The set schedule can be copied to the following day by using the following steps:

| MON         Copy         DELETE           00:00         OFF         13:00         COM           02:00         COM         17:00         HEA           07:00         ECO         21:00         OFF | Use the key 💌 to navigate to Copy which starts blinking. Press the key 🖵 (ENTER).                                                                                                    |
|----------------------------------------------------------------------------------------------------|----------------------------------------------------------------------------------------------------|
| **************************************                                                                                                    | The controller displays the question whether you would like to copy the currently chosen schedule to the following day. To confirm, press key (ENTER). If you do not want to confirm, press key (MENU). |
| TUECopyDELETE00:00OFF13:00COM02:00COM17:00HEA07:00ECO21:00OFF                                                                                                    | Use this method to copy the schedule for all days of the week.                                                                                                    |

If you made a mistake, you can delete the schedule for the chosen day using the following steps:

| TUE<br>00:00<br>:<br>:          | Copy DELETE<br>HEA: HEA<br>HEA: HEA<br>HEA: HEA | Use the key 💌 to navigate to delete, which starts blinking. Press the key 🖵 (ENTER).                                                                                                 |
|---------------------------------|-------------------------------------------------|----------------------------------------------------------------------------------------------------|
| ************<br>* ?DE<br>****** | **************************************          | The controller displays the question whether you would like to delete the currently chosen schedule. To confirm, press key (ENTER). If you do not want to confirm, press key (MENU). |
| TUE<br>:<br>:                   | Copy DELETE<br>HEA: HEA<br>HEA: HEA<br>HEA: HEA | You have deleted all the settings for the chosen day.<br>The chosen day uses the last settings of the<br>previous day.                                                               |

After performing the setting you can use the key (MENU) to return to the menu.

### 5.5 Alternative source:

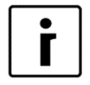

#### NOTE

For this function and to display the menu *Alternative source* on the TERMOTRONIC controller you need the extension regulation with the input-output module TT3003.

The alternative source function is used for using the heat from the solar collectors (SSE) or for using heat from the biomass DHW s. All settings for the alternative source can be found in the menu *Alternative source*. Heating the storage buffer tank or DHW begins when the temperature of the alternative source reaches the set temperature difference (parameter *Dif.Min.*) between the alternative source and the buffer tank or DHW. Heating the buffer tank is performed until the set temperature in the menu *Alternative source*.

The DHW has heating priority (parameter **Prior. DHW.**). When the temperature in the DHW is reached (parameter **Set.Temp.**) it is followed by the heating of the buffer tank. After the temperature of the buffer tank is reached the heating of the DHW is turned on again until the temperature set in the parameter **Max.Temp** in the menu **Alternative source** is reached. If the temperature of the alternative source is still higher than the temperature in the buffer tank, heating of the buffer tank continues until the parameter **Max. Temp**. (The maximum temperature of the buffer tank), set in the menu **Alternative source**.

When the buffer tank and DHW reach the maximum temperature, heating with the alternative source stops.

In case the temperature of the alternative source reaches the temperature of protection (parameter *protection*), a signal turns on which can control the users to lower the temperature of the alternative source.

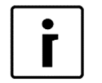

### NOTE

We recommend keeping the settings set by the authorised contractor for commissions.

| 1. | > | Alternative source   | < | Press key 🔲 (MENU) in the basic menu. |
|----|---|----------------------|---|---------------------------------------|
|    |   | <b>Backup source</b> |   | In the user menu choose the menu      |
|    |   | Mode                 |   | Alternative source with the key 💌 and |
|    |   | Temperatures         |   | press the key 🖵 (ENTER).              |

NOTE

### 5.6 Set the temperature for the heating water for heating the pool

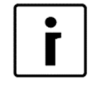

For this function and to display the menu *Pool* on the TERMOTRONIC controller you need the extension regulation with the input-output module TT3003.

The temperature of heating water for Swimming Pool Heating can be performed in the following steps:

| 1. | Standby         |          | Press key 🛄 (MENU) in the basic menu.              |
|----|-----------------|----------|----------------------------------------------------|
|    | Cooling         | 13.5°C   |                                                    |
|    | Keturn<br>Duw   | 14.3°C   |                                                    |
|    |                 | 49.0 C   |                                                    |
| 2. | DHW             |          | In the user menu choose the menu <b>Pool</b> with  |
|    | > Pool          | <        |                                                    |
|    | Additional sour | ce       |                                                    |
|    | Mode            |          |                                                    |
| 3. | Schedule        |          | In the menu Pool choose the parameter              |
|    | >Normal         | OFF <    | Normal by pressing T and press the                 |
|    | Eco             | -2.0°C   | (ENTER) key.                                       |
|    | Comfort         | 2.0°C    |                                                    |
|    |                 |          | * * appear along the chosen parameter. The         |
| 4. | Schedule        |          | keys <b>A</b> and <b>T</b> change the value of the |
|    | ^Normal         | 30.0°C * | parameter Normal. This raises or lowers the        |
|    | ECO             | -2.0°C   | maximum temperature of swimming pool               |
|    | Comfort         | 2.0°C    | heating.                                           |
|    |                 |          | I O CONTIRM the settings press key (ENTER).        |
| 5. | Schedule        |          | For returning to the basic view press the key      |
|    | >Normal         | 30.0°C < | (MENU) twice.                                      |
|    | Eco             | -2.0°C   |                                                    |
|    | 0               | 2 0°C    |                                                    |
|    | Comfort         | 2.0 C    |                                                    |

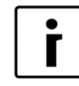

#### NOTE

Swimming pool heating has the lowest priority. The highest priority is reserved for heating DHW, followed by heating or cooling of the building, followed by swimming pool heating.

### 5.7 Programme for drying screeds

The controller has a built in function of gradual drying of screeds which is especially important for new buildings and before installing flooring.

Before using the programme for drying screeds you have to consult the contractor for screeds. According to his requirements you can use the standard programme or adjust it.

The programme for drying screeds is located in the menu *mode*.

#### 5.7.1 Standard programme

This programme consists of 8 steps and is normally adjusted for all systems of floor heating. Before activating this programme you have to set the maximum allowed temperature of the return water, i.e. 30  $^{\circ}$ C.

Steps 1-4:HeatingStep 5: Maintaining the reached temperatureSteps 6-8:Cooling

Steps 1 to 4 mean the heating phases which last 24 hours each (parameter **Step**). The needed maximum temperature of return water (parameter **Maximum**) is reached in four equal steps which start with 20,0  $^{\circ}$ C (parameter **Initial**). For finishing each step the time limit of 24 hours must be met. If the temperature of individual steps is reached sooner, the device maintains this temperature for the remaining time.

In step 5 we maintain the maximum reached temperature at this level for additional 264 hours (parameter *Duration*). After this time the following step is possible.

Steps 6 to 8 are cooling phases performed in equal steps as the heating, only in reverse order. Each step lasts 24 hours - which is a total of 72 hours, in this time the temperature of the return water falls from maximum temperature to 20,0  $^{\circ}$ C (parameter *Final*).

When this programme finishes completely, the device returns to normal operation.

#### Example:

The maximum temperature of return water is 300 °C.

| Steps 1 to 4: | 20,0/23,3/26,6/30,0 ℃ – in 96 hours         |
|---------------|---------------------------------------------|
| Step 5:       | 30,0 ℃ – constant temperature for 264 hours |
| Steps 6 to 8: | 26,6/23,3/20,0 ℃ – in 96 hours              |

| 1. | > Mode<br>Temperatures                       | <                                  | In the user menu choose the menu <i>Mode</i> with the key <b>and</b> press the key <b>(ENTER)</b> . |
|----|----------------------------------------------|------------------------------------|----------------------------------------------------------------------------------------------------|
| 2. | Mode<br>>Screed drying<br>Initial<br>Maximum | AUTO<br>NO <<br>20.0°C<br>. 30.0°C | Choose the <b>Screed drying</b> parameter by pressing T and press the (ENTER) key.                  |

| 2. | Mode A         | AUTO   | * * appear along the chosen parameter.    |
|----|----------------|--------|-------------------------------------------|
|    | *Screed drying | YES *  | Choose the parameter Yes by pressing      |
|    | Initial 2      | 20.0°C | and confirming by pressing the            |
|    | Maximum        | 0.0°C  | (ENTER) key. You have thus turned on the  |
|    |                |        | operation of the mode Screed drying.      |
| 3. | Maximum3       | 30.0°C | Other parameters of the programme for     |
|    | Step           | 24 h   | Screed drying can be changed with the     |
|    | Maintaining 2  | 264 h  | same procedure.                           |
|    | >Final 2       | 20.0°C | For returning to the basic view press the |
|    |                |        | key (MENU) twice.                         |

### 5.8 Meters for operating hours

If you want to see, the operating hours for individual components go to the main menu and press the key 💌 under consecutive no.1 in the table below. If you would like to examine other parameters listed in the table below use the key 💌 to move to them.

| Cons. | Parameters of operating hours view | Parameter description                           |
|-------|------------------------------------|-------------------------------------------------|
| No.   | a                                  |                                                 |
| 1.    | Comp.HEAT.[h]: 0                   | Operating hours for compressor in heating.      |
|       | Comp.COOL.[h]: 0                   | Operating hours for compressor in cooling.      |
|       | Comp.DHW [h]: 0                    | Operating hours for compressor in heating       |
|       | D: 0 D-1: 0                        | DHW.                                            |
|       |                                    | D: Operating minutes of the current day.        |
|       |                                    | D-1: Operating minutes of the previous day.     |
| 2.    | HeatSource [h]: 0                  | Operating hours of the heat source (ventilator, |
|       | AdHeater 1[h]: 0                   | submersible pump).                              |
|       | AdHeater 2[h]: 0                   | Operating hours of the auxiliary source 1 (flow |
|       | MainPump.[h]: 0                    | electric heater).                               |
|       |                                    | Operating hours of the auxiliary source 2       |
|       |                                    | (external backup source).                       |
|       |                                    | Operating hours of the main circulation pump.   |
| 3.    | Passive [h]: 0                     | Operating hours of passive cooling.             |
|       | Alt.Sourc [h]: 0                   | Operating hours of backup source.               |
|       | Comp.Heata.[s/d]: 0                | Number of daily power-on of the compressor in   |
|       | Comp.CooL. [s/d]: 0                | heating.                                        |
|       |                                    | Number of daily power-on of the compressor in   |
|       |                                    | cooling.                                        |
| 4.    | Comp.DHW [s/d]: 0                  | Number of daily turn-on for compressor in       |
|       | Defrost [s/d]: 0                   | heating DHW.                                    |
|       |                                    | Number of daily power-on of the compressor in   |
|       |                                    | defrost.                                        |
|       |                                    |                                                 |

### 5.9 Setting the date, hour and day of the week

In case of incorrect time and date on the TERMOTRONIC controller, follow the steps below:

| <sup>1.</sup> Standby |                                        |                                  | Press key 💌 in the basic menu.                                                                                                    |
|-----------------------|----------------------------------------|----------------------------------|----------------------------------------------------------------------------------------------------|
|                       | Heating                                | 35.5°C                           |                                                                                                    |
|                       | Return                                 | 32.3°C                           |                                                                                                    |
|                       | DHW                                    | 49.0°C                           |                                                                                                    |
| 2.                    | DHW                                    | OFF                              | Press key 💌 until the display shows the                                                                                                    |
|                       | T outside                              | 10 °C                            |                                                                                                    |
|                       | HT60                                   | OFF                              | To change the year press key $(ENTER)$ .                                                                                                    |
|                       | 2017/03/03                             | 13:45 Mon                        |                                                                                                    |
| 3.                    | DHW<br>T outside<br>HT60<br>2017/03/03 | OFF<br>10 °C<br>OFF<br>13:45 Mon | The selected value 2017 starts blinking. Now<br>use key a or to choose the proper value<br>and press key (ENTER). Now you can<br>adjust the month 03, day 01, name of the day<br>using the same procedure as you did by setting<br>the year.<br>For returning to the basic view press the key<br>(MENU) twice. |

### 5.10 Remote turn on/off

The basic regulation enables remote turn off via an external signal. Once the signal is gone the device operates in the state before shut down.

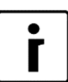

#### NOTE

External turn off can be performed only in case the device was fitted with an externally controlled switch upon installation.

### 5.11 PV signal

The PV signal can be turned on in the menu *mode* with the parameter *D8-PV*. It allows factory and user settings:

- The factory control setting enables the control of the temperature operating mode. This means that in the case of the winter mode (heating) you can turn on cooling. The parameter is set to *D8-PV Cooling*. It is most often used in combination with photovoltaic systems.
- ► The user control setting with parameters **D8-PV Increase 1, 2, 3** ... enables the parameters listed below to raise various operating modes and with it to change the temperature of the mode:
  - a) Increase 1: Comfort mode for the buffer tank.
  - b) Increase 2: Comfort mode for the DHW.
  - c) Increase 3: Comfort mode for the circuits.
  - d) Increase 4: Comfort mode for the buffer tank and circuits.
  - e) Increase 5: Comfort mode for the DHW and circuits.
  - f) Increase 6: Comfort mode for the buffer tank and DHW.
  - g) Increase 7: Comfort mode for the buffer tank, DHW and circuits.

### 5.12 Silent operation mode

Devices of the WPLV type enable two additional operation modes set in the menu *Mode* with the parameter *Silent mode*: The setting *NRM* switches the mode of operation into normal heating or cooling mode. The setting *LOW* lowers the parameters of power and noise of the device in the heating or cooling mode. The time and day of operation for these two parameters can be adjusted in a similar manner as the schedule. The lowered frequency of operation of the device means that the compressor and ventilators will operate with a lower power and consequently the operation of the device will be less noisy and its heating capacity will be correspondingly lower.

| <sup>1.</sup> Temp. I<br>H/T all<br>DI8<br>>Silent r | node<br>node                          | <ul> <li>12°C</li> <li>O°C</li> <li>O°C</li> <li>In the menu <i>Mode</i> use the key ▼ to choose the parameter <i>Silent mode</i>. When the symbols</li> <li>&gt; &lt; appear next to the parameter <i>Silent mode</i>, press the key ↓ (ENTER).</li> </ul> |
|------------------------------------------------------|---------------------------------------|----------------------------------------------------------------------------------------------------|
| 2. MON<br>00:00<br>:<br>:                            | Copy DE<br>NRM: M<br>NRM: M<br>NRM: M | The day blinks which the schedule refers to<br>Choose the day you would like to set the<br>schedule by using keys a or . When you<br>choose the day press the key . (ENTER).<br>For a similar editing mode with steps see chapter<br>5.4.                   |

### 6 User menus and parameters

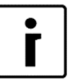

#### NOTE

The display of the TERMOTRONIC controller interface shows only those menus dependent on the type of device and were actually activated during the start-up of the device.

### 6.1 Menu structure

| Main menu | Parameter name | Adjustable value      | Scope [°C] | Parameter description                                                                                                    |
|-----------|----------------|-----------------------|------------|----------------------------------------------------------------------------------------------------|
| HEATING   |                |                       |            |                                                                                                    |
|           | C/W I          | 1                     |            | By setting this parameter, we can raise/lower<br>the temperature for up to 4 temperature<br>steps.<br>Example: I>> means that the currently set<br>temperature of the circuit (the setting in the<br>parameter <b>Normal</b> ) is raised for 2<br>temperature steps.                                           |
|           | Schedule       |                       |            | For settings, see chapter 5.4.                                                                                                    |
|           | Normal         | 19.9                  | 19.9max.   | The desired temperature of heating in the <i>Normal</i> mode of operation.                                                                                                    |
|           | Eco            | -2.0                  | -10.00.0   | Lowering the desired temperature in the <i>Eco</i> mode of operation.                                                                                                    |
|           | Comfort        | 2.0                   | 0.010.0    | Raising the desired temperature in the <i>Comfort</i> mode of operation.                                                                                                    |
|           | Standby        | 3.0                   | 0.0 10.0   | By setting this parameter, we change the desired temperature of the restarted device with the parameter <i>Standby</i> from 0,0 °C to 10,0 °C.<br>Example:<br>The parameter <i>Normal</i> is 50,0 °C. The device will be in standby from 47,0 °C to 50,0 °C.                                                   |
|           |                | Const.<br>temperature |            | Heating with constant temperature " <i>Const.</i><br><i>Temperature</i> " or optimised heating<br>according to external temperature " <i>Heating</i><br><i>Curve</i> " OG. MK.                                                                                                    |
|           | Correction     | 5.0                   | 0.015.0    | The correction of the breaking point of the weather curve at outdoor temperature +15,0 °C.                                                                                                    |
| COOLING   | Parameter name | Adjustable<br>value   | Scope [°C] | Parameter description                                                                                                    |
|           | Schedule       |                       |            | For settings see chapter 5.4.                                                                                                    |
|           | Normal         | 19.9                  | 10.019.9   | The desired temperature of cooling in the Normal mode of operation.                                                                                                    |
|           | Eco            | 2.0                   | 0.010.0    | Raising the desired temperature in the <i>Eco</i> mode of operation.                                                                                                    |
|           | Comfort        | -2.0                  | -10.0 0.0  | Lowering the desired temperature in the Comfort mode of operation.                                                                                                    |
|           | Standby        | 3.0                   | 3.0 10.0   | By setting this parameter we change the desired temperature of the restarted device with the parameter <b>Standby</b> from 0,0 $^{\circ}$ C to 10,0 $^{\circ}$ C.<br>Example:<br>The parameter Cooling is set to 23,0 $^{\circ}$ C. The device will be in standby from 23,0 $^{\circ}$ C to 26,0 $^{\circ}$ C. |

| The parameters are adjusted only in case of active cooling. |                        |                       |            |                                                                                                    |
|-------------------------------------------------------------|------------------------|-----------------------|------------|----------------------------------------------------------------------------------------------------|
|                                                             | T.out. min             | 30                    | 0.055.0    | Setting the external temperature above which the cooling will activate.                                                                                                    |
|                                                             | max                    | 35                    | 0.055.0    | Setting the external temperature at which the cooling will deactivate.                                                                                                    |
| The parameters a                                            | are adjusted only in o | case of passive       | cooling.   |                                                                                                    |
|                                                             | Min.Diff.              | 2                     | 0.010.0    | The minimal difference between passive<br>temperature and output temp. of source. The<br>additional temperature sensor is installed on<br>the primary side of the passive on the exit.                                                                                                    |
|                                                             | Checking TP            | 2400                  |            | With this parameter you optimise the                                                                                                    |
|                                                             | for                    | 300                   |            | operation of the submersible pump because<br>if the temperature difference of the input and<br>output temp. of the groundwater are lower<br>than Min.Dif, the submersible pump does not<br>operate. The electronics will turn off the<br>submersible pump for the time of Checking<br>TP (103600 s) turn it on and check if there<br>is a need for cooling. |
|                                                             | T.out.min.             | 20                    | 0.055.0    | Setting the external temperature above which the passive cooling will activate.                                                                                                    |
|                                                             | max                    | 30                    | 0.055.0    | Setting the external temperature at which the passive cooling will deactivate.                                                                                                    |
| 1. CIRCUIT/<br>2. CIRCUIT/<br>3. CIRCUIT/<br>4. CIRCUIT     | Parameter name         | Adjustable<br>value   | Scope [°C] | Parameter description                                                                                                    |
| Displayed menus                                             | s in the heating mode  | 9                     | 1          |                                                                                                    |
|                                                             |                        |                       |            | temperature for up to 4 $^{\circ}$ C or raise it for up to 4 $^{\circ}$ C.<br>Example: I>> means that the currently set temperature of the circuit (the setting in the parameter <b>Normal</b> ) is raised for 2 $^{\circ}$ C.                                                                                                    |
|                                                             | Schedule               | 10.0                  | 10.0       | For settings see chapter 5.4.                                                                                                    |
|                                                             | Normal                 | 19.9                  | 19.9max.   | By setting this parameter we change the desired temperature in the <i>Normal</i> operating mode of the HP.                                                                                                    |
|                                                             | Eco                    | -2.0                  | -10.0 0.0  | By setting this parameter we change the desired temperature in the <i>ECO</i> operating mode of the HP.                                                                                                    |
|                                                             | Comfort                | 2.0                   | 0.010.0    | By setting this parameter we change the desired temperature in the <i>Comfort</i> operating mode of the HP.                                                                                                    |
|                                                             | Hysteresis             | 2.0                   | 1.0 10.0   | By setting this parameter we change the <i>Hysteresis</i> parameter of the mixing valve from 1,0 $^{\circ}$ C to 10,0 $^{\circ}$ C.<br>Example:<br>The parameter <i>Hysteresis</i> is 30,0 $^{\circ}$ C. The mixing valve will be in standby from 28,0 $^{\circ}$ C to 32,0 $^{\circ}$ C.                                                                   |
|                                                             |                        | Const.<br>temperature |            | Heating with constant temperature <i>Const.</i><br><i>Temperature</i> or optimised heating according to external temperature <i>Heating Curve</i> .                                                                                                    |
|                                                             | Correction             | 5.0                   | 0.015.0    | The correction of the breaking point of the weather curve at outdoor temperature +15,0 °C.                                                                                                    |
|                                                             | In space               | 22.0                  | 17.0 27.0  | Desired room temperature which can be set from 17,0 to 27,0 $^{\circ}$ C.                                                                                                    |
|                                                             | Stan.space             | 0.5                   | 0.02.0     | Standby with regulation of the room temperature.                                                                                                    |
| Displayed menus                                             | s in the cooling mode  | )                     |            |                                                                                                    |
|                                                             | Schedule               |                       |            | For settings see chapter 5.4.                                                                                                    |

|     | Normal             | 19.9                | 19.9max.   | By setting this parameter we change the desired temperature in the <i>Normal</i> operating mode of the HP.                                                                                                    |
|-----|--------------------|---------------------|------------|----------------------------------------------------------------------------------------------------|
|     | Eco                | -2.0                | -10.0 0.0  | By setting this parameter we change the desired temperature in the <i>ECO</i> operating mode of the HP.                                                                                                    |
|     | Comfort            | 2.0                 | 0.010.0    | By setting this parameter we change the desired temperature in the <i>Comfort</i> operating mode of the HP.                                                                                                    |
|     | Hysteresis         | 2.0                 | 1.0 10.0   | By setting this parameter we change the <i>Hysteresis</i> parameter of the mixing valve from 1,0 ℃ to 10,0 ℃.<br>Example:<br>The parameter <i>HNormal</i> is 30,0 ℃. The mixing valve will be in standby from 18,0 ℃ to 22,0 ℃.                                                                                                 |
|     | In space           | 22.0                | 17.0 27.0  | Desired room temperature which can<br>be set from 17 to 27 °C.                                                                                                    |
|     | Stan.space         | 0.5                 | 0.02.0     | Standby with regulation of the room temperature.                                                                                                    |
| DHW | Parameter name     | Adjustable<br>value | Scope [°C] | Parameter description                                                                                                    |
|     | DHW                | OFF                 | 25.055.0   | By changing the parameter <b>OFF</b> to the selected temperature i.e. of $40,0 ^{\circ}$ C you turn on the DHW.                                                                                                    |
|     | Hysteresis         | 7.0                 | 3.010.0    | By setting this parameter we change the desired temperature <i>Hysteresis</i> of the device which means again turning on the heating of DHW in the <i>DHW</i> .<br>Example:<br>The parameter <i>Hysteresis</i> is 7,0 °C. The water temperature in the DHW falls from 40,0 °C to 33,0 °C and heating of the DHW turns on again. |
|     | Schedule           |                     |            | For settings see chapter 5.4.                                                                                                    |
|     | Circulation Sched. |                     |            | By setting this parameter we enable the circulation of the water. See chapter 5.4 for settings, the settings are similar to the ones for the schedule                                                                                                    |
|     | TD                 | 60                  |            | The heating temperature for preventing the development of legionella.                                                                                                    |
|     | TD every           | OFF                 |            | By changing the parameter <b>OFF</b> to 199 days we turn on the thermal disinfection of water performed every 199 days.                                                                                                    |
|     | Start at           | 0:00                |            | Setting the start of thermal disinfection (from 00:00 to 21:59).<br>If the electrical heater is integrated we recommend the use of this function during the night so as not to interfere with the heating.                                                                                                    |
|     | Maximum            | 2                   |            | Maximal allowed time of DHW heating [14 hours]. In case of an internal flow electric heater the max. time is 12 h, in case of a heater installed in the DHW, the heating can continue simultaneously.                                                                                                    |
|     | Eco                | -2.0                | -10.00.0   | By setting this parameter we change the desired temperature in the <i>ECO</i> operating mode of the HP.                                                                                                    |
|     | Comfort            | 2.0                 | 0.010.0    | By setting this parameter we change the desired temperature in the <i>Comfort</i> operating mode of the HP.                                                                                                    |
|     | Alarm under        | 30,0                | 25,0 50,0  | Set an alarm for minimum temperature of water in DHW. The controller reports failure if the temperature od DHW does not reach the                                                                                                    |

|                       |                                                                                                    |                     |                                                                                             | set temperature under Alarm under three                                                                                                    |
|-----------------------|----------------------------------------------------------------------------------------------------|---------------------|---------------------------------------------------------------------------------------------|----------------------------------------------------------------------------------------------------|
|                       | Max one                                                                                                    | 600                 | 0 999                                                                                       | The maximum heating time of DHW                                                                                                    |
|                       | Time sta                                                                                                    | 30                  | 0 999                                                                                       | The standby of DHW heating                                                                                                    |
| POOL                  | Setting the parameter                                                                                                    | ers of swimming     | pool heating. Dis                                                                           | play and configuration options if swimming pool                                                                                                    |
|                       | heating is active (an expansion module is necessary).                                                                                                    |                     |                                                                                             |                                                                                                    |
|                       | Parameter name                                                                                                    | Adjustable<br>value | Scope [°C]                                                                                  | Parameter description                                                                                                    |
|                       | Schedule                                                                                                    |                     |                                                                                             | For settings see chapter 5.4.                                                                                                    |
|                       | Normal                                                                                                    | OFF                 | 19.9max.                                                                                    | By setting this parameter we change the desired temperature in the <i>Normal</i> operating mode of the HP.                                                                                                    |
|                       | Eco                                                                                                    | -2.0                | -10.0 0.0                                                                                   | By setting this parameter we change the desired temperature in the <i>ECO</i> operating mode of the HP.                                                                                                    |
|                       | Comfort                                                                                                    | 2.0                 | 0.010.0                                                                                     | By setting this parameter we change the desired temperature in the <b>Comfort</b> operating mode of the HP.                                                                                                    |
|                       | Hysteresis                                                                                                    | 3.0                 | 0.1 1000                                                                                    | By setting this parameter you change the desired temperature <i>Hysteresis of the</i> device.<br>Example:<br>The parameter <i>Normal</i> is 50,0 °C. The device will be in standby from 47,0 °C to 50,0 °C.               |
|                       | Minimum                                                                                                    | 30                  | 30 1999                                                                                     | In case a need arises for heating the DHW which has always priority to <b>Pool Heating</b> , it will begin after the elapsed time of the delay set in the parameter <b>Minim</b> um In our case this is after 30 minutes. |
|                       | HP SET                                                                                                    | 45.0                | 20.060.0                                                                                    | Setting the maximum temperature of the return by heating with device.                                                                                                    |
|                       | Hysteresis                                                                                                    | 4.0                 | 1.010.0                                                                                     | Temperature difference of standby.                                                                                                    |
| ALTERNATIVE<br>SOURCE | Setting heating and DHW support with the alternative source (solar collectors, solid fuel DHW Display and configuration options if the alternative source is active (an expansion module necessary) |                     | re source (solar collectors, solid fuel DHW).<br>e source is active (an expansion module is |                                                                                                    |
|                       | Parameter name                                                                                                    | Adjustable<br>value | Scope [°C]                                                                                  | Parameter description                                                                                                    |
|                       | Heating                                                                                                    |                     |                                                                                             | Setting heating support. Additional sensor in the buffer tank.                                                                                                    |
|                       | Set. Temp.                                                                                                    | 60.0                | 20.080.0                                                                                    | Setting the desired temperature in the buffer tank.                                                                                                    |
|                       | Dif. Temp.                                                                                                    | 15.0                | 7.020.0                                                                                     | Min. difference between the temp. of the buffer tank and temp. of the alternative source to turn on the HP-AOG of the alternative source.                                                                                 |
|                       | Max. Temp.                                                                                                    | 80.0                | 60.090.0                                                                                    | Max. allowed temperature in the buffer tank<br>up to which heating will be performed if the<br>alternative source will have a high enough<br>temperature.                                                                 |
|                       | Min. temp.                                                                                                    | 40.0                | 20.070.0                                                                                    | The minimal temperature alternative source<br>up to which the alternative source will heat<br>the buffer tank.                                                                                                    |
|                       | Water heater                                                                                                    |                     |                                                                                             | Settings for heating support for DHW. The DHW sensor is used (basic module).                                                                                                    |
|                       | Set. Temp.                                                                                                    | 60.0                | 20.080.0                                                                                    | Setting the desired temperature in the DHW.                                                                                                    |
|                       | Dif. Temp.                                                                                                    | 15.0                | 7.020.0                                                                                     | Min. difference between the temp. of the DHW and temp. of the alternative source to turn on the HP-AOG of the alternative source.                                                                                         |
|                       | Max. Temp.                                                                                                    | 70.0                | 60.090.0                                                                                    | Max. allowed temperature in the buffer tank<br>up to which heating will be performed if the<br>alternative source will have a high enough<br>temperature.                                                                 |

|                      | Min. Temp.         | 40.0                | 20.070.0   | The minimal temperature up to which the alternative source will heat the DHW.                                                                                                    |
|----------------------|--------------------|---------------------|------------|----------------------------------------------------------------------------------------------------|
|                      | Common             |                     |            |                                                                                                    |
|                      | Prior. DWH         | YES                 |            | By choosing the parameter <b>YES</b> heating of the DHW will begin first, followed by heating.                                                                                                    |
|                      | Cooling            | 100.0               | 100.0120.0 | Temp. of the alternative source above which cooling is performed.                                                                                                    |
|                      | Cooled for         | 5.0                 | 1.05.0     | By how many ℃ to cool the backup source.                                                                                                    |
|                      | Dif. Min.          | 5.0                 | 0.015.0    | The min. difference between the temperature<br>of the alternative source and the temp. of the<br>buffer tank or temp. of the DHW for heating to<br>continue.                                               |
|                      | Protection         | 100.0               | 100.0130.0 | Setting the temperature for activating the signal which the users lowering the temperature of the alternative source can be connected to.                                                                  |
|                      | DHW from alternat. | ALT                 |            | Heating the DHW directly from the alternative source or the buffer tank [ <b>ALT,CON</b> ].                                                                                                    |
| ADDITIONAL<br>SOURCE | Parameter name     | Adjustable value    | Scope      | Parameter description                                                                                                    |
|                      | Switch to          | Need                |            | Mode of turning on the alternative source [ <i>Never, Need</i> or <i>constant</i> ].                                                                                                    |
|                      | Bi-point           | -7.0                | -30.040.0  | Bivalent point. Set outside temperature at which the additional source is activated.                                                                                                    |
|                      | Delay              | 30                  | 0 300      | [0180] Start-up delay for the additional source despite reached bivalent point.                                                                                                    |
|                      | Mode               | PARALLEL            |            | [ <b>PARALLEL, ALTERNATIVE</b> ] Mode of additional source operation.                                                                                                    |
|                      | Raise for          | 5.0                 | 0.020.0    | Raising the heating temperature with auxiliary operation.                                                                                                    |
|                      | AddSourceOnly      | NO                  |            | By changing the parameter from <b>NO</b> to <b>YES</b><br>you can turn on the operation of the backup<br>source (flow el. Heater) in case of a<br>malfunction of the cooling part of the device.           |
|                      | DHW                | 45.0                | 10.050     | Turn on/off and temperature settings of DHW heating with the backup source.                                                                                                    |
|                      | AntiFreeze         | 25                  | 10.060.0   | The antifreeze programme maintains the temperature in the system using the backup source in case of a malfunction of the device. This is not true for the TZ malfunction (this temperature is adjustable). |
|                      | Remote switch      | OFF                 |            | Turning on the additional source with remote turn-off.                                                                                                    |
|                      | -Prot.w.AddSource- |                     |            | Protection the heating system with a backup source.                                                                                                    |
|                      | AS-on under        | 18.0                | 10.050.0   | Turning on the additional source under x °C of the return.                                                                                                    |
|                      | AS-off abov        | 20.0                | 10.050.0   | Turning off the additional source above x °C of the return.                                                                                                    |
|                      | Delay              | 300                 | 0 999      | Delay of the turning on of the supply pipe.                                                                                                    |
|                      | Immt. under        | -10.0               | 25.0 60.0  | Direct turn on of additional source under this temperature.                                                                                                    |
|                      | Hys.DHW2           | 5.0                 | 1.0 10.0   | Temperature difference of standby.                                                                                                    |
|                      | Immt. under        | -10.0               | -20.0 0.0  | Direct activation of additional source under this temperature.                                                                                                    |
|                      | AS at DHW          | NO                  |            | Outside the compressor operating range, a flow electric heater is activated to achieve higher DHW temperatures.                                                                                            |
| MODE                 | Parameter name     | Adjustable<br>value | Scope      | Parameter description                                                                                                    |
|                      | Mode               | Winter              |            | Changing the operating mode [Summer, AUTO, <b>Winter</b> ]. For a detailed explanation see chapter 4.4.                                                                                                    |

| Screed drying | NO         |            | Turning on the programme for Screed drying [YES, <b>NO</b> ].                                                                                                    |
|---------------|------------|------------|----------------------------------------------------------------------------------------------------|
| <br>Initial   | 20.0       | 10.050.0   | Changing the initial temperature.                                                                                                    |
| Maximum       | 30.0       | 10.050.0   | Setting the highest temperature up to which the screeds can be heated.                                                                                                    |
| Step          | 24         | 10.0 100.0 | Setting the operating hours for the step [1024] h                                                                                                    |
| Duration      | 264        | 10.0 10000 | Maintaining the maximum temperature reached [1002641000h].                                                                                                    |
| Final         | 20.0       | 10.050.0   | End temperature.                                                                                                    |
| 1. Circ.      | Thermostat |            | Choosing the regulation for 1. Circuit, turned                                                                                                    |
|               |            |            | on via the set value of the thermostat [ <i>Thermostat</i> ], the spatial corrector [ <i>KT-1/KT-2</i> ] or constantly on [ <i>ON</i> ] or off [ <i>OFF</i> ].                                                                                                    |
| 2. Circ.      | Thermostat |            | Choosing the regulation for 2. Circuit, turned<br>on via the set value of the thermostat<br>[ <i>Thermostat</i> ], the spatial corrector [ <i>KT-1/KT-</i><br>2] or constantly on [ <i>ON</i> ] or off [ <i>OFF</i> ].                                                                                                    |
| 3. Circ.      | Thermostat |            | Choosing the regulation for 3. Circuit, turned<br>on via the set value of the thermostat                                                                                                    |
|               |            |            | [ <i>Thermostat</i> ], the spatial corrector [ <i>KT-1/KT-2</i> ] or constantly on [ <i>ON</i> ] or off [ <i>OFF</i> ].                                                                                                    |
| 4. Circ.      | Thermostat |            | Choosing the regulation for 4. Circuit, turned                                                                                                    |
|               |            |            | on via the set value of the thermostat [ <i>Thermostat</i> ], the spatial corrector [ <i>KT-1/KT-</i>                                                                                                    |
|               |            |            | 2] or constantly on [ON] or off [OFF].                                                                                                    |
| Reduced       | NO         |            | I case the change of the parameter to <b>YES</b> the device will operate in a lowered ECO                                                                                                    |
|               |            |            | mode during heating/cooling.                                                                                                    |
| Operation     | AUTO       |            | The change of the mode for the whole system [ <i>AUTO, ECO, COMFORT</i> ].                                                                                                    |
| Mode HP       | ON         |            | Turn on [ON], off [OFF] and [AUTO] modes                                                                                                    |
| Mode DHW      | AUTO       |            | of setting the parameters. Only when                                                                                                    |
| Mode 1. Circ. | AUTO       |            | choosing AUTO operation mode you can set                                                                                                    |
| Mode 2. Circ. | AUTO       |            | the schedule for individual parameters. In                                                                                                    |
| Mode 3. Circ. | AUTO       |            | case the parameters are set to ON the                                                                                                    |
| Mode 4. Circ. | AUTO       |            | parameter will be turned on but you will be unable to change the schedule.                                                                                                    |
| Mode Temp.    | 12         | 0.0 30.0   | The temperature at which the mode changes 3x in a row in case of the <i>AUTO mode</i> at 21:00                                                                                                    |
| C/W ALL       | 1          |            | The correction of the current desired temperature of the device and all circuits in the step towards + or                                                                                                    |
| D8-PV         | Rise 1     |            | The buffer tank will switch to the <i>Comfort</i> mode upon the signal from outside. You can find the descriptions of the set value in chapter 5.11.                                                                                                    |
| Silent mode   |            |            | Applies only for type of WPLV and WPL commercial device. For settings, see chapter 5.4                                                                                                    |
| Language      | EN         |            | This parameter sets the desired controller<br>language.<br>The parameter does not exist for commercial<br>devices.                                                                                                    |
| Model:        |            |            | It affects the correct display on the web<br>interface Home Cloud and operation of<br>WPLV device.<br>The setting depends on the device<br>generation and is set at the commissioning of<br>WPLV device.<br>In other devices, the model does not have to<br>be changed.<br>The parameter does not exist for commercial<br>devices. |

| Temperatures | Parameter name       | Adjustable      | Scope | Parameter description                    |
|--------------|----------------------|-----------------|-------|------------------------------------------|
|              | Beturn               |                 |       |                                          |
|              | Flow                 | 26.0 0          |       | •                                        |
|              | FIUW                 | 30.1 C          |       | -                                        |
|              | DHW                  | 48.0°C          |       |                                          |
|              | Compressor/          | 11.5℃           |       |                                          |
|              | T outlet             |                 |       |                                          |
|              | Evaporator / T inlet | 16.5 <i>°</i> C |       |                                          |
|              | T outside            | –5.0 <i>°</i> C |       |                                          |
|              | 2. Circuit           | 27.0°C          |       |                                          |
|              | 3. Circuit           | 29.0 <i>°</i> C |       |                                          |
|              | 4. Circuit           | 27.0°C          |       |                                          |
|              | Pool                 | 33.0 <i>°</i> C |       | The current temperatures of individual   |
|              | Passive              | 18.5 <i>°</i> C |       | sensors are shown. The number of sensors |
|              | Alt. Buff t.         | 45.2 <i>°</i> C |       | depends on your heating system.          |
|              | Alt. Source          | 16.7 <i>°</i> C |       |                                          |
|              | Buff.tank2           | 28,0°C          |       |                                          |
|              | Inlet air            |                 |       |                                          |
|              | Condenser            |                 |       |                                          |
|              | Evaporator           |                 |       |                                          |
|              | Suct.Line            |                 |       |                                          |
|              | Condension           |                 |       |                                          |
|              | LiquidLine           |                 |       | ]                                        |
|              | Evap.Press           |                 |       | 1                                        |
|              | Cond.Press           |                 |       | ]                                        |

### 7 Registration of the heat pump into the cloud (WEB)

See Instructions for Connecting the Web Module. See Instructions for Using the Web Interface.

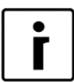

#### NOTE

The service of remote control of the heat pump and heating system Cloud.KRONOTERM.com is in its test phase and is completely free.

The information are of exclusively informative nature and the company Kronoterm d.o.o. does not guarantee their accuracy. Kronoterm d.o.o. is also not liable for malfunctions of the system as well as the potential damage to the customer making decisions based on this information.

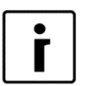

#### NOTE

Kronoterm d.o.o. is also not liable for inability of use, disruptions or malfunctions of the web service Cloud.KRONOTERM.com.

The service will be available for all until the company Kronoterm d.o.o. provides it.

| • |
|---|
| Γ |
|   |

#### NOTE

In the case where Kronoterm d.o.o. for any reason temporarily or permanently can no longer provide the service, the users cannot file any claims arising from this service in relationship with the company Kronoterm d.o.o. for setting up another equivalent service.

The supplier of the service reserves the right to upgrade the software or make certain adjustments and settings key for correct and effective operation of the device through the service **Home Cloud** without prior notice of the user.

### 8 Service access

ID: 1234

PINZ:1234 PINS:5678

For remote technical support over the phone, you must provide your service technician (ID servicer) with the 4-digit temporary (PINZ) or permanent (PINS) code to access your system.

| 1. | Stand–by<br>Heating<br>Return<br>DHW |                      | 35,5°C<br>35,3°C<br>49,0°C |        | The procedure starts in the basic menu of<br>the device controller display Termotronic<br>(where the current operation status is<br>displayed).                                                                                |
|----|--------------------------------------|----------------------|----------------------------|--------|----------------------------------------------------------------------------------------------------|
| 2. | -LNK 1-<br>PW: AB12C<br>ID: 1234     | WEB -CL<br>D34EF56GH | <b>D</b> 1– –              |        | Press the arrow key to move to the last display and tell the service technician the numbers.                                                                                                    |
|    | PINZ:1234                            | PIN5:5678            |                            |        | <ul> <li>ID: ID of the service technician who wants temporary or permanent access to your system.</li> <li>PINZ: Code for temporary access to your system.</li> <li>PINS: Code for permanent access to your system.</li> </ul> |
| ĺ  | NOTE<br>-LNK<br>-LNK                 | 0- WEB<br>1- WEB     | -CLD<br>-CLD               | 1<br>0 | For <b>ID</b> , <b>PINZ</b> and <b>PINS</b> code displays, the <b>LNK</b> and <b>CLD</b> states must be 1.                                                                                                    |

If the value of either LNK or CLD is 0, this means that an error occurred during connection.

## 9 Information display of operation

The controller interface TERMOTRONIC displays information about the device on its main display at any time. The information needed by the user is described in **Line 1** and **Line 2**. The information needed by the installer is displayed in the **DIAGNOSTICS DISPLAY** described in chapter 9.1.

| Line 1 |        |
|--------|--------|
| Line 2 |        |
| Return | 32.3°C |
| DHW    | 49.0°C |

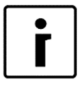

#### NOTE

Depending on the type of installed device and program, the TERMOTRONIC controller display shows various conditions of the device.

The following information is displayed in Line 1:

| Line 1               | Description                                                                                                    |
|----------------------|----------------------------------------------------------------------------------------------------|
| HP STOP              | The operation of the device is shut down (including circuit control).                                                                                                    |
| ERROR **NO<br>WATER* | There was a switch of the heat source pump or shortage of water for the heat source                                                                                                    |
| HpDHW                | Alarm; the pressure in the cooling system was too high during heating DHW.                                                                                                    |
| HpHeat               | Alarm; the pressure in the cooling system was too high during heating                                                                                                    |
| HpCool               | Alarm; the pressure in the cooling system was too high during cooling.                                                                                                    |
| LpDHW                | Alarm; the pressure in the cooling system was too low during heating DHW.                                                                                                    |
| LpHea                | Alarm; the pressure in the cooling system was too low during heating.                                                                                                    |
| LpCol                | Alarm; the pressure in the cooling system was too low during cooling.                                                                                                    |
| Tz                   | Alarm; there was overvoltage, under voltage or inverted phase sequence in the electrical grid.                                                                                                    |
| DHW                  | The device heats DHW.                                                                                                    |
| Screed drying        | The programme for drying screeds is activated.                                                                                                    |
| Heating              | The device operates in the heating mode (only in winter mode).                                                                                                    |
| Cooling              | The device operates in the cooling mode (only in summer mode).                                                                                                    |
| DHW + Add.source     | The device (HP – compressor) operates simultaneously with additional                                                                                                    |
| ScreedDry+Add.source | heat source (the compressor and additional source simultaneously).<br>Switching on the additional source is described in the section 4.6.                                                                   |
| Heating + DHW        | The device operates in the heating mode parallel to the electric heater which is installed into the DHW for heating DHW.                                                                                    |
| Heating + Add.source | The device (HP – compressor) operates simultaneously with additional heat source (the compressor and additional source simultaneously). Switching on the additional source is described in the section 4.6. |
| Cooling + DHW        | The device operates in the cooling mode parallel to heating of DHW.                                                                                                    |
| SwimmingPoolHeating  | The device operates in the swimming pool heating mode.                                                                                                    |
| Heating-Res.source   | Heating is performed only by selected (internal or external) additional heat source, compressor is not working. Additional heat source is switched on manually.                                             |
|                      | The device is in standby mode because there is no need for                                                                                                    |
| Standby              | heating/cooling or it is in protection mode.                                                                                                    |
| REMOTESHUT-<br>OFF   | Remote deactivation (external signal) of the device is active.                                                                                                    |
| Heating - Biv.Alt.   |                                                                                                    |

|                                                                                                    | Selected (internal or external) additional heat source is working in<br>bivalent alternative mode. Additional heat source is active and                                                                                                    |
|----------------------------------------------------------------------------------------------------|----------------------------------------------------------------------------------------------------|
|                                                                                                    | compressor is idle because ambient temperature is below bivalent                                                                                                    |
| DHW - Biv.Alt.                                                                                                    | point. Switching on the additional source is described in the section 4.6.                                                                                                    |
| Overheating                                                                                                    | The device operates in the thermal disinfection mode.                                                                                                    |
| DEFROST                                                                                                    | The device is in the evaporator defrost mode (only WPL/WPLV).                                                                                                    |
| -Comp.temp too high-                                                                                                    | Too high compressor temperature.                                                                                                    |
| ? Efficiency ?                                                                                                    | The device does not heat (does not generate enough heat).                                                                                                    |
| Defrost T.Flow ALARM                                                                                                    | Alarm; the water temperature of the return during defrost was too low.                                                                                                    |
| Max dT                                                                                                    | The temperature difference between the supply and return is too high.                                                                                                    |
| ERROR                                                                                                    | Course to many we is suitaide the exercise reaso                                                                                                    |
| HeatSourceTemp                                                                                                    | Source temperature is outside the operating range.                                                                                                    |
| MODULE 3 - ALARM-                                                                                                    |                                                                                                    |
| -                                                                                                    |                                                                                                    |
| MODULE 4 - ALARM-                                                                                                    | · · · · · · · · · · · · · · · · · · ·                                                                                                    |
| -                                                                                                    | Malfunction of one of the modules. The device will restart automatically                                                                                                    |
| MODULE 2 - ALARM-                                                                                                    | after the error is resolved.                                                                                                    |
| -                                                                                                    |                                                                                                    |
| MODULE 1 - ALARM-                                                                                                    |                                                                                                    |
| -                                                                                                    |                                                                                                    |
| MODUL 5 - ALARM                                                                                                    | No communication with Carel EEV 1.                                                                                                    |
| MODUL 6 - ALARM                                                                                                    | No communication with Carel EEV 2.                                                                                                    |
| RESET MODUL 1                                                                                                    |                                                                                                    |
| RESET MODUL 2                                                                                                    | One of the modules is in the self-reset process.                                                                                                    |
| RESET MODUL 3                                                                                                    |                                                                                                    |
| RESET MODUL 4                                                                                                    |                                                                                                    |
|                                                                                                    | The flow switch is not closed – there is no or not enough water flow                                                                                                    |
|                                                                                                    | through the device. If there is no or not enough water flow through                                                                                                    |
| <b>a</b> <i>n</i>                                                                                                    | device in 120 s, the device goes into compressor protection mode                                                                                                    |
| Caution flow :                                                                                                    | (Standby). When protection mode elapses, it thes to start again.                                                                                                    |
| ERRORSensor 1                                                                                                    |                                                                                                    |
| ERRORSensor 2                                                                                                    |                                                                                                    |
| ERRORSensor 3                                                                                                    |                                                                                                    |
| ERRORSensor 4                                                                                                    |                                                                                                    |
| ERRORSensor 5                                                                                                    |                                                                                                    |
| ERRORSensor 6                                                                                                    |                                                                                                    |
| ERRORSensor 7                                                                                                    |                                                                                                    |
|                                                                                                    |                                                                                                    |
| ERRORSensor 8                                                                                                    |                                                                                                    |
| ERRORSensor 8<br>ERRORSensor 9                                                                                                    | Alarm: one of the sensors is not connected or is damaged.                                                                                                    |
| ERRORSensor 8<br>ERRORSensor 9<br>ERRORSensor 10                                                                                                    | Alarm; one of the sensors is not connected or is damaged.                                                                                                    |
| ERRORSensor 8<br>ERRORSensor 9<br>ERRORSensor 10<br>ERRORSensor 11                                                                                                    | Alarm; one of the sensors is not connected or is damaged.                                                                                                    |
| ERRORSensor 8<br>ERRORSensor 9<br>ERRORSensor 10<br>ERRORSensor 11<br>ERRORSensor 12                                                                                                    | Alarm; one of the sensors is not connected or is damaged.                                                                                                    |
| ERRORSensor 8<br>ERRORSensor 9<br>ERRORSensor 10<br>ERRORSensor 11<br>ERRORSensor 12<br>ERRORSensor 13                                                                                                    | Alarm; one of the sensors is not connected or is damaged.                                                                                                    |
| ERRORSensor 8<br>ERRORSensor 9<br>ERRORSensor 10<br>ERRORSensor 11<br>ERRORSensor 12<br>ERRORSensor 13<br>ERRORSensor 14                                                                                                    | Alarm; one of the sensors is not connected or is damaged.                                                                                                    |
| ERRORSensor 8<br>ERRORSensor 9<br>ERRORSensor 10<br>ERRORSensor 11<br>ERRORSensor 12<br>ERRORSensor 13<br>ERRORSensor 14<br>ERRORSensor 15                                                                                                    | Alarm; one of the sensors is not connected or is damaged.                                                                                                    |
| ERRORSensor 8<br>ERRORSensor 9<br>ERRORSensor 10<br>ERRORSensor 11<br>ERRORSensor 12<br>ERRORSensor 13<br>ERRORSensor 14<br>ERRORSensor 15<br>ERRORSensor 16                                                                                      | Alarm; one of the sensors is not connected or is damaged.                                                                                                    |
| ERRORSensor 8<br>ERRORSensor 9<br>ERRORSensor 10<br>ERRORSensor 11<br>ERRORSensor 12<br>ERRORSensor 13<br>ERRORSensor 14<br>ERRORSensor 15<br>ERRORSensor 16<br>ERRORSensor 17                                                                    | Alarm; one of the sensors is not connected or is damaged.                                                                                                    |
| ERRORSensor 8<br>ERRORSensor 9<br>ERRORSensor 10<br>ERRORSensor 11<br>ERRORSensor 12<br>ERRORSensor 13<br>ERRORSensor 14<br>ERRORSensor 15<br>ERRORSensor 16<br>ERRORSensor 17<br>ERRORSensor 17                                                  | Alarm; one of the sensors is not connected or is damaged.                                                                                                    |
| ERRORSensor 8<br>ERRORSensor 9<br>ERRORSensor 10<br>ERRORSensor 11<br>ERRORSensor 12<br>ERRORSensor 13<br>ERRORSensor 14<br>ERRORSensor 15<br>ERRORSensor 16<br>ERRORSensor 17<br>ERRORSensor 18                                                  | Alarm; one of the sensors is not connected or is damaged.<br>The device was unable to heat the water higher than the min. set value                                                                                                    |
| ERRORSensor 8<br>ERRORSensor 9<br>ERRORSensor 10<br>ERRORSensor 11<br>ERRORSensor 12<br>ERRORSensor 13<br>ERRORSensor 14<br>ERRORSensor 15<br>ERRORSensor 16<br>ERRORSensor 16<br>ERRORSensor 17<br>ERRORSensor 18                                | Alarm; one of the sensors is not connected or is damaged.<br>The device was unable to heat the water higher than the min. set value for 3 times.                                                                                                    |
| ERRORSensor 8<br>ERRORSensor 9<br>ERRORSensor 10<br>ERRORSensor 11<br>ERRORSensor 12<br>ERRORSensor 13<br>ERRORSensor 14<br>ERRORSensor 15<br>ERRORSensor 16<br>ERRORSensor 17<br>ERRORSensor 18<br>ALARM DHW                                     | Alarm; one of the sensors is not connected or is damaged.<br>The device was unable to heat the water higher than the min. set value for 3 times.<br>The warning is shown if an individual device does not respond 3 x                                                                                                    |
| ERRORSensor 8<br>ERRORSensor 9<br>ERRORSensor 10<br>ERRORSensor 11<br>ERRORSensor 12<br>ERRORSensor 13<br>ERRORSensor 14<br>ERRORSensor 15<br>ERRORSensor 16<br>ERRORSensor 17<br>ERRORSensor 18<br>ALARM DHW<br>ERROR Cascade:                   | Alarm; one of the sensors is not connected or is damaged.<br>The device was unable to heat the water higher than the min. set value for 3 times.<br>The warning is shown if an individual device does not respond 3 x during cascade regulation verification.                                                             |
| ERRORSensor 8<br>ERRORSensor 9<br>ERRORSensor 10<br>ERRORSensor 11<br>ERRORSensor 12<br>ERRORSensor 13<br>ERRORSensor 14<br>ERRORSensor 15<br>ERRORSensor 16<br>ERRORSensor 16<br>ERRORSensor 17<br>ERRORSensor 18<br>ALARM DHW<br>ERROR Cascade: | Alarm; one of the sensors is not connected or is damaged.<br>The device was unable to heat the water higher than the min. set value<br>for 3 times.<br>The warning is shown if an individual device does not respond 3 x<br>during cascade regulation verification.<br>The device is verifying the temperature of return. |

| ERRORThermostat1    | One of the room correctors is not connected properly or is               |  |  |
|---------------------|--------------------------------------------------------------------------|--|--|
| ERRORThermostat2    | malfunctioning                                                           |  |  |
| ERRORThermostat3    | manufotioning.                                                           |  |  |
| ERRORThermostat4    |                                                                          |  |  |
| Minimum operating!  | Compressor interruption during condition minimum operating time.         |  |  |
| OC1 communication   | No communication with main CP                                            |  |  |
| OC2 communication   | No communication with source CP                                          |  |  |
| ALARM RTC-FAIL      | There is an error on the PLC frequency oscillator.                       |  |  |
| Max. ODT. / h       | The maximal limit of defrosting per hour is reached.                     |  |  |
| MODULE 5 - ALARM    | Malfunction of one of the modules. The device will restart automatically |  |  |
| MODULE 6 - ALARM    | after the error is resolved.                                             |  |  |
| ERRORSensor 14      | One of the sensors is not connected or is damaged.                       |  |  |
| Carel EEV error     | The Carel controller is malfunctioning.                                  |  |  |
| Carel probe 1 error |                                                                          |  |  |
| Carel probe 2 error | One of the probable is not connected or is domaged                       |  |  |
| Carel probe 3 error | one of the probes is not connected of is damaged.                        |  |  |
| Carel probe 4 error |                                                                          |  |  |
| MODULE INV ALARM-   | No connection with the external device                                   |  |  |
| INV Error xx        | Number of external device error.                                         |  |  |
|                     | The compressor temperature is too low. After three indications, the PZ   |  |  |
| Low Comp.temp       | PROG is activated.                                                       |  |  |
|                     | The plate heat exchanger temperature is too low. After three             |  |  |
| Low Cond.temp -     | indications, the PZ PROG is activated.                                   |  |  |

#### The following information is displayed in Line 2:

| Line 2                  | Description                                                                 |
|-------------------------|-----------------------------------------------------------------------------|
| Cooling [OFF / 22.0 ℃]  | The device is operating in the cooling mode; set point of cooling water is  |
|                         | written right.                                                              |
| Heating [OFF / 45,0 °C] | The device is operating in the heating mode; set point of heating water is  |
|                         | written right.                                                              |
| Heating FP PROG         | The device is operating in the anti-freeze programme (back-up operation)    |
|                         | which is activated in case of alarm on the device. The device maintains the |
|                         | temperature set with the parameter Antifreeze.                              |
| Passive Cooling         | The device operates in the passive cooling mode.                            |

### 9.1 Diagnostic displays

Other important information about the device for the installer and are not shown in **Line 1** and **Line 2** are shown in **INFORMATION LINE 1** and **INFORMATION LINE 2** in **DIAGNOSTIC DISPLAY.** To see the current status or malfunction of the device, follow these steps:

| 1. | - DIAGNOSTIC - DISPLAY - | For accessing diagnostics on the basic display |
|----|--------------------------|------------------------------------------------|
|    |                          | press key 💌 until the display on the left is   |
|    | I IN                     | displayed. Press the key 🖵 (ENTER) to enter    |
|    | I IN                     | the menu SERVICE DISPLAY.                      |
|    | IN                       |                                                |

Depending on the current operation upon entry the display shows you various parameters.

| 2. | Com <i>:</i> 0s<br>BDV: 0s<br>Information line 1 | AT:0s<br>AI5:0' | <ul> <li>Com: Delayed start-up of compressor.</li> <li>BDV: Blockage of the supply pipe.</li> <li>AT: Timer after alarm. In the case of an alarm it is not possible to reset the system 2x in this</li> </ul>                                   |
|----|--------------------------------------------------|-----------------|----------------------------------------------------------------------------------------------------|
|    | Information line 2                               |                 | time.                                                                                                    |
|    |                                                  |                 | <b>AI5:</b> Timer after detected too low or too high external temperature. In this case the HP operates in the <b>FP_PROG</b> mode (max. Operation time of the programme is 60 min9 until the external temperature is within acceptable limits. |
|    |                                                  |                 | <i>Info. line 1:</i> <b>Display of blockages</b> (here all possible blockages are displayed for protection the HP listed in the table below)                                                                                                    |
|    |                                                  |                 | Info. line 2: Display of warnings (here light                                                                                                    |
|    |                                                  |                 | alarms of the HP listed in the table below).                                                                                                    |

| INFORMATION LINE1         | Description                                                                                                    |
|---------------------------|----------------------------------------------------------------------------------------------------|
| CompProtection            | Compressor start delay.                                                                                                    |
| Comp. start in            | Blockage of the compressor - protection against too frequent turns on.                                                                                                    |
| <b>INFORMATION LINE 2</b> | Description                                                                                                    |
| Estrih timer :            | The screed drying mode is activated, the timer shows the time of the program's operation.                                                                                                    |
| CAUTIONMin Flow           | The supply pipe has fallen below the minimal value set with the parameter <i>Min Supp. Line.</i> The device will turn on when the sum of the parameters set in the parameter <i>Min Supp. Line</i> and the parameter <i>Standby</i> elapse. |
| WARNING source inlet      | Warning/protection of minimal inlet water temperature.                                                                                                    |
| DHW C.Pump                | After heating DHW the device switches to forced heating for the set time.                                                                                                    |
| Temp.check Ret            | The main circulation pump is activated, it checks the temperature of the return.                                                                                                    |
| Caution ! Flow!           | The flow switch is not connected, there is no flow, depending on the set time in various types of device (DHW or WW) the submersible pump turns off and switches to compressor protection.                                                  |
| Start DEF.in              | Countdown of the delay until the start of defrosting; 300 s adjustable.                                                                                                    |
| ? HEAT.Cascade ?          | Cascade in the heating mode did not get conformation of the external/internal device.                                                                                                    |
| ? DHW Cascade ?           | Cascade in the DHW heating mode did not get conformation of the external/internal device.                                                                                                    |

| - Shut-off Cascade - | Cascade turn off sequence.                                                                                             |  |  |
|----------------------|----------------------------------------------------------------------------------------------------|--|--|
| Fault Flow Switch    | After the elapsed time of checking the operation of the circulation switch the device displays an error.               |  |  |
| Shutdown at.         | Minimal time of compressor operation. After this time in case the conditions for the shut down are met, it is enabled. |  |  |

## 10 Disruptions in operation, alarms and troubleshooting

After instalment and successful commissioning the device is ready for regular operation. The operation of the device is protected by multiple protection mechanisms:

- ► High pressure switch: in case operating pressure is too high.
- Low pressure switch: in case of too-low operating pressure.
- ► Flow switch: for protection flow loss.
- Temperature sensors: for protection the temperature of the return, supply pipe, compressor and evaporator.
- Safety thermostat: for protection the built-in electric heater.
- ► Phase controller and under- and over-voltage protection: for protection the correct sequence of electric phases and appropriate electric voltage.

In case of disruptions in the operation first check whether the display displays an error message. Find the description of the malfunction in the table below and try to resolve it in accordance with the instructions in chapter 10.2. In case you cannot resolve the malfunction alone or you are prohibited from doing so, act in accordance with the instructions 1., 2., and 3., to resolve the malfunction listed in the warranty. Contact the installer who installed your device to resolve the malfunction. In case the malfunction cannot be resolved, he will contact the customer service of the manufacturer who will resolve the malfunction.

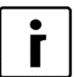

#### NOTE

In case of a malfunction the display displays a red alarm light  $\Delta$  (ALARM).

### 10.1 Errors and alarms in normal operation mode

| Prikaz alarmov       |
|----------------------|
| ERROR **NO WATER*    |
| HpDHW                |
| HpHeat               |
| HpCool               |
| LpDHW                |
| LpHea                |
| LpCol                |
| Tz                   |
| -Comp.temp too high- |
| ? Efficiency ?       |
| Defrost T.Flow ALARM |
| Max dT               |
| ERROR HeatSourceTemp |
| MODULE - ALARM       |
| RESET MODUL          |
| ERRORSensor 4        |
| ALARM DHW            |
| ERROR Cascade:       |
| ERRORThermostat      |

| ALARM RTC-FAIL     |
|--------------------|
| Max. ODT. / h      |
| Carel EEV error    |
| Carel probe error  |
| INV Error          |
| DHW-Res.source     |
| Heating-Res.source |
| FP PROG (2. line)  |
| Max dT             |
| Low Comp.temp      |
| Low Cond.temp -    |

After fixing the cause for the error you have to restart the device with the key (ENTER) - hold it for 3 seconds. After the startup sequence elapses the device will start operating.

### 10.2 Troubleshooting

Resolve the errors using the **procedure for resolving errors.** The column **Check, resolve the error** prescribes how to resolve the error.

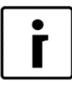

#### NOTE

In case you cannot resolve the malfunction alone or you are prohibited from doing so, act in accordance with the instructions 1., 2., and 3., to resolve the malfunction listed in the warranty.

10.2.1 Air-water device type

| Error   | Description of error                                                      | Reason for the error                                                   | Procedure to resolve the error                                                                                                    | Check,<br>resolve the<br>error |
|---------|---------------------------------------------------------------------------|------------------------------------------------------------------------|----------------------------------------------------------------------------------------------------|--------------------------------|
| HpHeat  | Exceeded<br>pressure in the<br>cooling system<br>in heating<br>mode.      | <ul> <li>Insufficient water flow<br/>through the condenser.</li> </ul> | <ol> <li>Check the heating system<br/>if the circulation pump is<br/>working or if all valves and<br/>flaps are correctly<br/>opened/closed,</li> <li>cleans the strainer if it is<br/>blocked</li> <li>fill out the system (min.<br/>1.5-2 bar),</li> <li>vent the system.</li> </ol> | The user                       |
| HpDHW.  | Exceeded<br>pressure in the<br>cooling system<br>in heating<br>DHW.       | <ul> <li>Insufficient water flow<br/>through the condenser.</li> </ul> | <ol> <li>Check the heating system<br/>if the circulation pump is<br/>working or if all valves and<br/>flaps are correctly<br/>opened/closed,</li> <li>cleans the strainer if it is<br/>blocked</li> <li>fill out the system (min.<br/>1.5-2 bar),</li> <li>vent the system.</li> </ol> | The user                       |
|         | ool. Exceeded<br>pressure in the<br>cooling system<br>in cooling<br>mode. | Insufficient air flow<br>through the condenser.                        | <ol> <li>Check the operation of<br/>the fan on the heat pump,</li> <li>enable unobstructed flow<br/>through the condenser,</li> </ol>                                                                                                    | The user                       |
|         |                                                                           |                                                                        | <ol> <li>clean the blades of the<br/>condenser.</li> </ol>                                                                                                    | Installer                      |
| нрСооі. |                                                                           |                                                                        | <ol> <li>Check the heating<br/>system if the circulation<br/>pump is working or if all<br/>valves and flaps are<br/>correctly opened/closed,</li> </ol>                                                                                                    | The user                       |
|         |                                                                           | <ul> <li>Insufficient water flow<br/>through the condenser.</li> </ul> | 2. enable unobstructed flow through the condenser,                                                                                                    |                                |
|         |                                                                           |                                                                        | 3. clean the blades of the condenser.                                                                                                    | Installer                      |

| Error   | Description of error                                         | Reason for the error                                                                                                    | Procedure to resolve the error                                                                                                    | Check,<br>resolve the<br>error |
|---------|--------------------------------------------------------------|----------------------------------------------------------------------------------------------------|----------------------------------------------------------------------------------------------------|--------------------------------|
|         |                                                              | <ul> <li>Insufficient air flow<br/>through the evaporator.</li> <li>Frozen blades of the<br/>evaporator and basin.</li> </ul> | <ol> <li>Check the operation of the<br/>fan on the heat pump,</li> <li>enable unobstructed air<br/>flow through the<br/>evaporator.</li> <li>check the condenser drain</li> <li>Activate manual defrost<br/>but no more than two<br/>times.</li> <li>check the heating cable</li> </ol> | The user                       |
| LpHeat. | Low pressure<br>in the cooling<br>system in<br>heating mode. | <ul> <li>Insufficient water flow<br/>through the evaporator.</li> </ul>                                                       | Water-water:         1. Check the heat source<br>whether the heat pump is<br>operational, whether all<br>valves or flaps are<br>correctly opened/closed,<br>whether there is enough<br>ground water,         2. clean the strainer.                                                     | The user                       |
|         |                                                              |                                                                                                    | Earth-water:<br>1. Check the heat source<br>whether the circulation<br>pump is operational,<br>whether all valves or flaps<br>are correctly<br>opened/closed, whether<br>there is enough antifreeze<br>in the heat source,<br>2. clean the strainer.                                    | The user                       |
|         |                                                              | <ul> <li>Insufficient air flow<br/>through the evaporator.</li> <li>Frozen blades of the<br/>evaporator and basin.</li> </ul> | <ol> <li>check the condenser drain</li> <li>Activate manual defrost<br/>but no more than two<br/>times.</li> <li>check the heating cable</li> </ol>                                                                                                    | The user                       |
|         |                                                              |                                                                                                    | operation.                                                                                                    | Installer                      |
| LpDHW   | Low pressure<br>in the cooling<br>system in<br>heating DHW.  |                                                                                                    | Water-water:1.Check the heat source<br>whether the heat pump is<br>operational, whether all<br>valves or flaps are<br>correctly opened/closed,<br>whether there is enough<br>ground water,2.clean the strainer.                                                                         | The user                       |
|         |                                                              | <ul> <li>Insufficient water flow<br/>through the evaporator.</li> </ul>                                                       | Earth-water:                                                                                                    |                                |
|         |                                                              |                                                                                                    | <ol> <li>Check the heat source<br/>whether the circulation<br/>pump is operational,<br/>whether all valves or flaps<br/>are correctly<br/>opened/closed, whether<br/>there is enough antifreeze<br/>in the heat source,</li> <li>clean the strainer.</li> </ol>                         | The user                       |
| LpCol.  | Low pressure<br>in the cooling<br>system in<br>cooling mode. | <ul> <li>Insufficient water flow<br/>through the evaporator.</li> </ul>                                                       | <ol> <li>Check the heating/cooling<br/>system if the circulation<br/>pump is working or if all<br/>valves and flaps are<br/>correctly opened/closed,</li> <li>cleans the strainer if it is<br/>blacked</li> </ol>                                                                       | The user                       |

|                |                                          |     |                                      | 2           | fill out the overam (min      |                        |
|----------------|------------------------------------------|-----|--------------------------------------|-------------|-------------------------------|------------------------|
|                |                                          |     |                                      | 3.          |                               |                        |
|                |                                          |     |                                      |             | 1.5-2 bar),                   |                        |
|                |                                          |     |                                      | 4.          | vent the system.              |                        |
|                | -                                        |     |                                      | 1.          | Check the presence of all     | 1                      |
|                | There was an                             |     |                                      |             | phases and adequacy of        | Installer              |
| Tz             | error in the                             |     | Phase failure.                       | _           | voltage,                      |                        |
|                | electrical                               |     |                                      | 2.          | Change the phase              | Authorised             |
|                | supply.                                  |     |                                      |             | sequence - change the         | maintenance            |
|                | These is                                 |     |                                      | 1           | Check the heating system      | worker                 |
|                | incufficient                             |     |                                      | 1.          | if the circulation nump is    |                        |
|                | flow of                                  |     |                                      |             | working or if all valves and  | The user               |
|                | medium                                   | •   | Insufficient water flow              |             | flaps are correctly           |                        |
| *NO WATER*     | (water)                                  | · · | through the                          |             | opened/closed.                |                        |
|                | between HP                               |     | condenser/evaporator.                | 2.          | clean the strainer.           | The user               |
|                | and the                                  |     | ,                                    | З.          | fill out the system (1.5-2    | <b>T</b> IA A 114 A 11 |
|                | heating                                  |     |                                      |             | bar),                         | The user               |
|                | system.                                  |     |                                      | 4.          | vent the system.              | The user               |
|                | Error on one of                          |     | Error in data acquisition            | 1.          | Disconnect the device         |                        |
| SENSORS.       | the sensors                              |     |                                      |             | from the power source and     | The user               |
|                | 110 3013013.                             |     |                                      |             | reconnect it in 10 minutes.   |                        |
|                |                                          |     |                                      | 1.          | Check the heating system      |                        |
|                | The                                      | •   | There was a disturbance in the flow. |             | If the circulation pump is    | -                      |
|                | temperature<br>between the<br>return and |     |                                      |             | working or if all valves and  | The user               |
| May dT         |                                          |     |                                      |             | naps are correctly            |                        |
| Max. u I       |                                          |     |                                      | 2           | clean the strainer            | The user               |
|                | supply line is                           |     |                                      | .3          | fill out the system (1.5–2    |                        |
|                | too high.                                |     |                                      | 0.          | bar)                          | The user               |
|                |                                          |     |                                      | 4.          | vent the system.              | The user               |
|                |                                          |     |                                      | 1.          | Heat the buffer tank with     |                        |
|                |                                          |     |                                      |             | the backup source (at         | The user               |
|                |                                          |     |                                      |             | least to 20 °C),              |                        |
|                | The HP does                              | ►   | The water temperature                | 2.          | turn on the buffer tank       |                        |
| Defrost T.Flow | not have                                 |     | of the return during                 |             | heating together with the     | The user               |
| ALARM          | enough energy                            |     | defrost was too low.                 |             | heat pump and backup          |                        |
|                | to defrost.                              |     |                                      |             | source,                       |                        |
|                |                                          |     |                                      | З.          | gradually turns on the heat   | The user               |
|                |                                          |     |                                      |             | tank (1 circuit at a time)    | The user               |
|                |                                          |     |                                      | 1           | Check the heating system      |                        |
|                |                                          |     |                                      | <sup></sup> | if the circulation pump is    |                        |
|                |                                          |     |                                      |             | working or if all valves and  | The user               |
|                | The HP could                             |     | Insufficient water flow              |             | flaps are correctly           |                        |
|                | not heat the                             |     | through the condenser.               |             | opened/closed,                |                        |
| ALARM DHW      | DHW above                                | •   | The sensor is not in its             | 2.          | clean the strainer,           | The user               |
|                | the minimal                              |     | nynt place.                          | З.          | fill out the system (1.5-2    | The user               |
|                | value.                                   |     |                                      |             | bar),                         |                        |
|                |                                          |     |                                      | 4.          | vent the system,              | The user               |
|                |                                          |     |                                      | 5.          | check if the sensor is in its | Installer              |
|                |                                          |     |                                      |             | designated place.             | motanor                |

| Error                       | Description of error                                             | Reason for the error                                                                                            | Procedure to resolve the error      |                                                                                                    | Check,<br>resolve the<br>error      |
|-----------------------------|------------------------------------------------------------------|----------------------------------------------------------------------------------------------------|-------------------------------------|----------------------------------------------------------------------------------------------------|-------------------------------------|
| ?Efficiency?                | The HP does<br>not function<br>efficiently<br>enough.            | <ul> <li>The device does not<br/>reach a high enough<br/>temperature of the<br/>return.</li> </ul>              |                                     | Contact the authorised service.                                                                                                    | Authorised<br>maintenance<br>worker |
| ALARM RTC-                  | There is an error on the                                         | <ul> <li>The frequency oscillator<br/>on the HP electronics is</li> </ul>                                       | 1.                                  | A reset of the error is<br>possible by pressing and<br>holding ENTER for 3<br>seconds.                                                                 | The user                            |
| FAIL                        | oscillator on<br>the PLC.                                        | damaged.                                                                                                    | 2.                                  | In case the reset does not<br>correct the error an<br>authorised service must<br>be contacted.                                                         | Authorised<br>maintenance<br>worker |
| <br>-Comp.temp<br>too high- | Too high<br>compressor<br>temperature.                           | Allowed max. compressor temperature reached.                                                                    | 1.<br>2.                            | Reset the error.<br>Contact the authorised<br>service.                                                                                                 | Authorised<br>maintenance<br>worker |
| ERROR<br>HeatSourceTe<br>mp | Source<br>temperature is<br>outside the<br>operating             | <ul> <li>Source temperature is<br/>outside the operating<br/>range.</li> </ul>                                  | 1.                                  | Check the heating system<br>if the circulation pump is<br>working or if all valves<br>and flaps are correctly<br>opened/closed,<br>clean the strainer. | The user                            |
|                             | range.                                                           |                                                                                                    | 3.                                  | Contact the authorised service.                                                                                                    | Authorised<br>maintenance<br>worker |
| MODUL -<br>ALARM            | Malfunction of<br>one of the<br>modules.                         | <ul> <li>Communication error.</li> <li>Module malfunction.</li> </ul>                                           | 1.                                  | Contact the authorised service.                                                                                                    | Authorised<br>maintenance<br>worker |
| - RESET<br>MODUL -          | The module is<br>in the self-<br>reset process.                  | <ul> <li>Electromagnetic<br/>interference.</li> <li>Voltage fluctuation.</li> </ul>                             | 1.                                  | Contact the authorised service.                                                                                                    | Authorised<br>maintenance<br>worker |
| ERROR<br>Cascade:           | The module<br>MD1 did not<br>respond 3 x to<br>module MD4.       | <ul> <li>Communication error.</li> <li>The device does not have<br/>a guaranteed constant<br/>power.</li> </ul> | 1.                                  | Contact the authorised service.                                                                                                    | Authorised<br>maintenance<br>worker |
| EPPOP                       | Faulty connection or                                             | Error in data acquisition.                                                                                      | 1.                                  | Check whether the thermostat is working.                                                                                                    | The user                            |
| Thermostat                  | malfunction of the room corrector.                               | Thermostat malfunction.                                                                                         | n. 2. Check the regulator settings. |                                                                                                    | Installer                           |
| Max. ODT. /<br>h            | The maximal<br>limit of<br>defrosting per<br>hour is<br>reached. |                                                                                                    | 1.                                  | Contact the authorised service.                                                                                                    | Authorised<br>maintenance<br>worker |
| Carel EEV<br>error          | The Carel<br>controller is<br>malfunctioning.                    | <ul> <li>Error in data acquisition.</li> <li>Controller malfunction.</li> </ul>                                 | 1.                                  | Contact the authorised service.                                                                                                    | Authorised<br>maintenance<br>worker |
| Carel probe<br>error        | Faulty<br>connection or<br>malfunction of<br>the probe.          | <ul> <li>Error in data acquisition.</li> <li>Probe error.</li> </ul>                                            | 1.                                  | Contact the authorised service.                                                                                                    | Authorised<br>maintenance<br>worker |
|                             | Extornal                                                         | Error in data acquisition                                                                                       | 1.                                  | Reset the device.                                                                                                    | The user                            |
| INV Error                   | device error.                                                    | <ul> <li>External device error.</li> </ul>                                                                      | 2.                                  | Contact the authorised service.                                                                                                    | Authorised<br>maintenance<br>worker |
| Low                         |                                                                  | <ul> <li>Allowed min. compressor</li> </ul>                                                                     | 1.                                  | Reset the device.                                                                                                    | The user                            |
| Comp.temp                   |                                                                  | temperature reached.                                                                                            | 2.                                  | Contact the authorised service.                                                                                                    | Authorised<br>maintenance<br>worker |
| Low<br>Cond.temp -          | The plate heat<br>exchanger<br>temperature is<br>too low.        | • The plate heat exchanger temperature reached min. allowed temperature.                                        | 1.                                  | Contact the authorised service.                                                                                                    | Authorised<br>maintenance<br>worker |

After successfully establishing the cause of the safety element shut down and resolving the error you can manually turn on the device again by holding the key [] (ENTER) for approx. 3 seconds. After the startup sequence elapses the device will start operating.

### **11 Device maintenance**

For a long, reliable and economical device operation regular maintenance is essential. Instructions for maintenance of individual elements of the heating system and the device can be found in the installation manual.

## i

#### NOTE

The Republic of Slovenia in accordance with regulations on the use of substances harmful to the ozone and fluorinated greenhouse gasses (**Ur.I.RS**, **št.60/16**) obliges **the manager of the real estate** (4th article) which contains  $\geq$  **3kg of gas** to report the device to the environmental agency Agencija Republike Slovenije za okolje – ARSO (web page: <u>http://okolje.arso.gov.si/REMIS TGP/OLESVZ/R Default.aspx</u>) in three months after commissioning. **The registration is free.** 

| İ    |
|------|
| <br> |

#### NOTE

Devices in EU which contain fluorinated greenhouse gasses are regulated **by the directive (EU) 517/2014**, which among others also defines the rules for maintenance, use, collecting and destroying fluorinated greenhouse gasses and similar accompanying measures which you must consider!

## 12 Settings of your heating system at start-up

In case you need help from the installer who performed the installation or an authorised service, record in the tables below:

- Your designations of rooms you control with the parameters of the control interface TERMOTRONIC.
- The values of the parameters *Normal* and *Correction* which you have set for your heating system.
- The setting for the parameter (371) Buff.tank

| Type of       | The set<br>heating<br>mode<br>(circle it)                     | Conception of the<br>circuits of the<br>control interface<br>TERMOTRONIC | Recomm temperat | ended set<br>ure | Your       |          |
|---------------|---------------------------------------------------------------|--------------------------------------------------------------------------|-----------------|------------------|------------|----------|
| (circle it)   |                                                               |                                                                          | Normal          | Correction       | Hysteresis | of rooms |
|               |                                                               | Heating                                                                  |                 |                  |            |          |
| direct        | Weather<br>control/<br>maintaining<br>constant<br>temperature | 1. Circuit                                                               |                 |                  |            |          |
| direct/mixing |                                                               | 2. Circuit                                                               |                 |                  |            |          |
| direct/mixing |                                                               | 3. Circuit                                                               |                 |                  |            |          |
| direct/mixing |                                                               | 4. Circuit                                                               |                 |                  |            |          |

#### The parameter in the heating mode

#### The parameter in the cooling mode:

| Type of       | Conception of the circuits of the control | Recommende temperature | d set      | Your designations of |
|---------------|-------------------------------------------|------------------------|------------|----------------------|
| (circle it)   | interface<br>TERMOTRONIC                  | Normal                 | Hysteresis | rooms                |
|               | Cooling                                   |                        |            |                      |
| direct        | 1. Circuit                                |                        |            |                      |
| direct/mixing | 2. Circuit                                |                        |            |                      |
| direct/mixing | 3. Circuit                                |                        |            |                      |
| direct/mixing | 4. Circuit                                |                        |            |                      |

#### Parameters for DHW:

| Conception of the parameters of | Recommended set |         | Your designations of rooms |
|---------------------------------|-----------------|---------|----------------------------|
| the control interface           | temperature     |         |                            |
| TERMOTRONIC                     | Normal          | Standby |                            |
| DHW                             |                 |         |                            |

#### Filled out by the authorised contractor for commissions:

| Setting the parameter (371) <i>Buff.tank</i> at start-up (circle it)                          |                |  |  |
|-----------------------------------------------------------------------------------------------|----------------|--|--|
| Buff.const                                                                                    | Buff.if needed |  |  |
| Designation of hydraulic wiring diagram (Catalogue of hydraulic wiring diagrams of the device |                |  |  |
| manufacturer) according to which the wiring of the DHW room is implemented                    |                |  |  |
|                                                                                               |                |  |  |

# The headquarters of the company and place of production

Kronoterm d.o.o. Trnava 5e 3303 Gomilsko

Tel.: (00386) 3 703 16 20 | Fax: (00386) 3 703 16 33 | Web-page: <u>www.kronoterm.com</u> | E-mail: <u>info@kronoterm.com</u>